# KEZELÉSI ÚTMUTATÓ Verzió 1.1

TechSon Typhoon Speed Dome Kamera

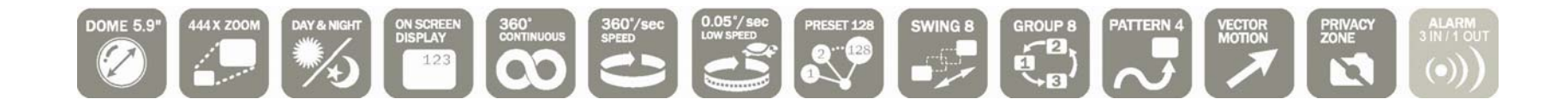

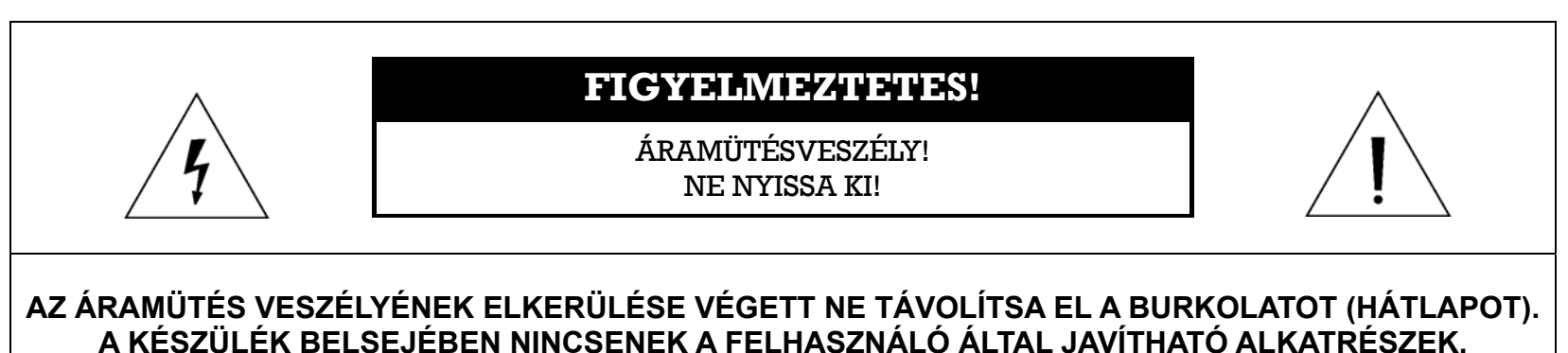

AZ ESZKÖZ JAVÍTÁSÁT BÍZZA SZAKKÉPZETT SZERELŐKRE.

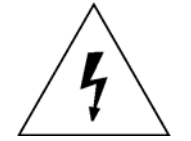

A egyenlő oldalú háromszögben elhelyezkedő villám a felhasználót szigetelés nélküli nagyfeszültségű áram jelenlétére figyelmezteti. Ez az áramfeszültség olyan mértékű lehet, hogy a felhasználót áramütéssel veszélyeztetheti.

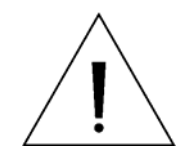

Az egyenlő oldalú háromszögben elhelyezkedő felkiáltójel a felhasználót a kezelési útmutatóban megtalálható kiemelten fontos működtetési és karbantartási utasításokra figyelmezteti.

FOR HOME OR OFFICE USE FOR HOME OR OFFICE USE This Device compiles with Part 15 of the FCC Rules. Operation is subject to the following two conditions: (1) This device may not cause harmful interface, and

(1) This device may not cause harmful interface, and(2) This device must accept any interference received, including interference that may cause undesired operations.

### Fontos biztonsági tanácsok

#### 1. Olvassa el a kezelési útmutatót!

Figyelmesen olvassa el ezt a kezelési útmutatót a készülék üzembe helyezése előtt

#### 2. A kezelési útmutató megőrzése

Őrizze meg a kezelés útmutatót a jövőben felmerülő átállítások érdekében.

#### 3. Tartozékok, kiegészítők

Csak a gyártó által javasolt kiegészítőket használja. A nem kompatibilis kiegészítők használata a garancia elvesztésén kívül a készülék rendellenes működését eredményezheti.

#### 4. Üzembe helyezés

- Ne szerelje a kamerát közel hőforráshoz (radiátor, kályha, vagy bármilyen hőt termelő eszköz). A helytelenül telepített berendezés meghibásodhat, tönkremehet és veszélyt jelenthet gyermekekre és felnőttekre.
- Ne takarja le a szellőző nyílásokat. Csak a gyártói előírásoknak megfelelően szerelje fel.
- Csak a gyártó által javasolt állványt, konzolt, és szerelvényeket használjon.
- Az üzembe helyezést csak szakképzett személy végezheti, a gyártói előírások betartásával.
- Javítást csak szakszerviz végezhet.
- Az IP 66 jelölésű termékeket kivéve, az eszközök beltéri kivitelűek, ne szerelje olyan helyre, ahol eső, vagy pára érheti.
- Ne tegyen rá semmit az eszközre.
- A rögzítéshez használjon rozsdamentes csavarokat.
- Kültéri fali vagy tetőn szerelésnél használjon tömítőanyagot a vízszivárgások megakadályozására.
- A szervizes utasítások csak szakképzett személyek által használhatók. Az áramütés veszélye miatt ne végezzen önállóan semmilyen javítást.
- Csak a gyártó által megadott cserealkatrészeket használjon.

#### 5. Tápegység

Az eszköz csak az adattábláján feltüntetett típusú tápegységgel használható.

# Figyelem!

#### Működés

- Használat előtt ellenőrizze a tápegység, és a kiegészítők csatlakozását.
- Amennyiben bármilyen rendellenességet tapasztal a kamera működése közben, szüntesse meg a kamera áramellátását és lépjen kapcsolatba kivitelezőjével.

#### □ Kezelés

- Ne szerelje szét a kamerát és ne kössön össze semmilyen egységet a kamerán belül.
- Ne dobálja, védje az ütésektől, vibrációtól a kamerát.
- Legyen figyelemmel a kamera búrájának tisztításakor. Száraz ronggyal vagy papírtörlővel ne tisztítsa. Ne karcolja meg a búrát.

#### □ Üzembe helyezés és tárolás

- Ne tárolja és szerelje a kamerát a megengedettnél magasabb hőmérsékletű és páratartalmú helyen.
- Kerülje a telepítést nedve és piszkos helyen.
- Óvja a kamerát a különböző sugárzásoktól.
- Védje a kamerát az erős mágneses erőterektől.
- Védje a kamerát az ütésektől és rázkódástól.

Tartalom

#### Bemutatás Modellek \_\_\_\_\_ 6 Tulajdonságok \_\_\_\_\_ 7 A doboz tartalma \_\_\_\_\_ 9 Alkatrész nevek és funkciók \_\_\_\_\_ 10 Telepítés DIP kapcsoló beállításai \_\_\_\_\_ 11 Felszerelés mennyezeti tartóval \_\_\_\_\_ 14 Felszerelés oldalfali tartóval 15 Kábelezés \_\_\_\_\_ 16 Használat Ellenőrzés használat előtt \_\_\_\_\_ 19 Pozíció és járőr funkció ellenőrzés \_\_\_\_\_ 19 OSD Menü \_\_\_\_\_ 20 Fenntartott Pozíciók (Hot keys) \_\_\_\_\_ 20 Pozíció \_\_\_\_\_ 21 Pásztázás \_\_\_\_\_ 21 Járőr \_\_\_\_\_ 22 Csoport \_\_\_\_\_ 23 Egyéb funkciók \_\_\_\_\_ 23 OSD főképernyő \_\_\_\_\_ 25 OSD Menü Általános szabályok az OSD menü használatához \_\_\_\_\_ 26 Főmenü \_\_\_\_\_ 26 Képernyő beállítás \_\_\_\_\_ 27 Privát zóna beállítása \_\_\_\_\_ 28 Kamera beállítás \_\_\_\_\_ 30 Mozgás beállítás \_\_\_\_\_ 35 Pozíció beállítás \_\_\_\_\_ 38 Pásztázás beállítás \_\_\_\_\_ 40 Járőrútvonal beállítás \_\_\_\_\_ 42 Csoport beállítás \_\_\_\_\_ 43 Rendszer RESET \_\_\_\_\_ 45 Tulajdonságok \_\_\_\_\_ 46 Mechanikai méretek \_\_\_\_\_ 53

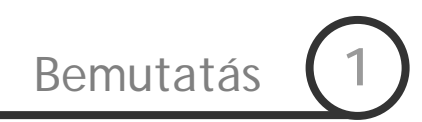

## Modellek

#### • Typhoon 37K-n

- o Kültéri kivitel
- o Tápfeszültség: AC 24V
- o x37 Optikai Zoom
- o WDR, HLC funkciók

#### • Typhoon 33K-n

- o Kültéri kivitel
- o Tápfeszültség: AC 24V
- o x33 Optikai Zoom
- o HLC funkció

#### • Typhoon 27K-n

- o Kültéri kivitel
- o Tápfeszültség: AC 24V
- o x27 Optikai Zoom
- o HLC funkció

#### • Typhoon 10K-n

- o Kültéri kivitel
- o Tápfeszültség: DC 12V
- o x10 Optikai Zoom

#### • Typhoon 10B-n

- o Beltéri kivitel
- o Tápfeszültség: DC 12V
- o x10 Optikai Zoom

# Tulajdonságok

#### □ Kamera tulajdonságok

- Képérzékelő : 1/4" Double density interline transfer CCD (Typhoon 37K-n) 1/4" Super HAD color CCD (Typhoon 33K-n, 27K-n) Sony 1/4" Interline Transfer CCD (Typhoon 10K-n, 10B-n)
   Zoom : ×37 Optikai Zoom, ×12 Digitális Zoom (Typhoon 37K-n)
  - ×33 Optikai Zoom, ×12 Digitális Zoom (Typhoon 33K-n)
    - ×27 Optikai Zoom, ×12 Digitális Zoom (Typhoon 27K-n)
    - ×10 Optikai Zoom, ×10 Digitális Zoom (Typhoon 10K-n, 10B-n)
- Day & Night, Privát zóna, WDR és HLC (Modellfüggő)
- SNR (Super Noise Reduction) zajcsökkentés
- Különböző fókusz módok: Auto-Fókusz, Manual Fókusz, Fél-Auto Fókusz
- OSD Menü.

#### Pan/Tilt Funkciók

- Max. 360°/mp gyors mozgás (forgatás, döntés)
- A "Vector Drive" technológia segítségével a döntés forgás a legrövidebb idő alatt történik. Ezáltal a cél megtalálása gyors, a megfigyelés hatékony.
- Manuális kézi vezérlés esetén joystick vezérlő használatával 0,05°/sec mozgatás is lehetséges, ami lehetővé teszi a nagy távolságba lassan mozgó cél követését is. A közelítés és a kamera mozgása párhuzamosan is működik, lehetővé téve a professzionális célkövetést.

#### D Pozíció, járőr, pásztázás, csoportok, Privát zóna és még több funkció...

 Maximum 127 pozíció programozható, minden pozícióhoz egyedileg hozzárendelhetők az egyéb paraméterek. pl.:

| Pozíciószám | Fehéregyensúly | Expozíciós<br>beállítások | ••• | Címke     | Megjegyzés              |
|-------------|----------------|---------------------------|-----|-----------|-------------------------|
| Pozíció 1   | "A" Beállítás  | "3" Beállítás             |     | "Bejárať" |                         |
| Pozíció 2   | "B" Beállítás  | "5" Beállítás             |     | "Raktár"  |                         |
| Pozíció 3   | "C" Beállítás  | "2" Beállítás             |     | "Iroda"   |                         |
| •••         |                |                           |     |           |                         |
| Preset 95   | _              | _                         | —   | _         | Foglalt, az OSD menühöz |
| •••         |                |                           |     |           |                         |
| Pozíció 128 | "K" Beállítás  | "9" Beállítás             |     | "Terasz"  |                         |

TechSon Typhoon Speed Dome Kamera kezelési útmutató

- Maximálisan 8 Pásztázás (Swing) állítható be. Ez a beállítás a kamera két pont közti mozgását jelenti az előre beállított sebességgel.
- Maximálisan 4 Járőr (Pattern) állítható be, mely funkció a kezelő által előzetesen végzett mozgatásokat rögzíti és másolja le újra és újra.
- Maximálisan 8 csoportművelet beállítására van lehetőség. A csoport beállítás arra ad lehetőséget, hogy a Pozíció (Preset) a Járőr (Pattern) és a Pásztázás (Swing) funkciókat kombináljuk egymás után. Az adott csoportba maximálisan 20db Pozíció (Preset), Járőr (Pattern) és Pásztázás (Swing) beállítás adható meg.
- Maximálisan 8 privát maszk állítható be, amelyek kitakarják a kép beállított részét.

#### PTZ(Pan/Tilt/Zoom) vezérlés

- RS-485 porton keresztül 255 db kamera vezérelhető egy vezérlővel.
- A jelenlegi verzióban Pelco-D vagy Pelco-P protokoll választható a kommunikációhoz.

#### OSD Menü

- A kamera OSD menüjével beállíthatók és megjeleníthetők a kamera működési paraméterei.
- Különböző információk, mint pl. a Kamera azonosító, P/T/Z állapot, Riasztás ki és bemenetek állapota, és a Pozíció azonosítója (Preset) megjeleníthetőek a képernyőn.

#### □ Riasztás bemenet / kimenet funkciók

- 3 riasztás bemenet és 1 relé kimenet áll rendelkezésre
- A riasztásbemenetek optocsatolós leválasztással biztosítják az elektromos zavarok elkerülését és a galvanikus leválasztást.
- A bemenetek lehetnek alaphelyzetben nyitott (Normally Open, N.O.), vagy alaphelyzetben zárt (Normally Closed, N.C.) működésűek. A bemeneti jelszint 5V<sub>DC</sub> és 12V<sub>DC</sub> között lehet.
- Külső érzékelő alkalmazásával a kamera beállítható, hogy az érzékelő által adott jelre a megfelelő pozícióra forduljon, vagy Járőr, Pásztázás, vagy Csoportműveletet indítson el. Az "Utóművelet" funkcióval megadható, hogy az érzékelő inaktív állapotba kerülése után milyen műveletet hajtson végre.

#### Fenntartott Pozíciók (Hot keys)

 Számos kamera beállítás módosítható az OSD menübe való belépés nélkül is. A részletek megismeréséhez tanulmányozza át az Előre eltárolt kamera beállítások részt.

#### □ Tökéletes külső környezeti kompatibilitás és könnyű üzembe helyezés

- A kameraházba beépített fűtés és ventilátor lehetővé teszi a kültéri hidegben és melegben történő üzemeltetést.
- A kamera könnyen telepíthető és javítható.

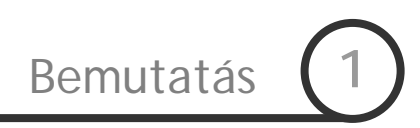

# A doboz tartalma

A termék és kiegészítők

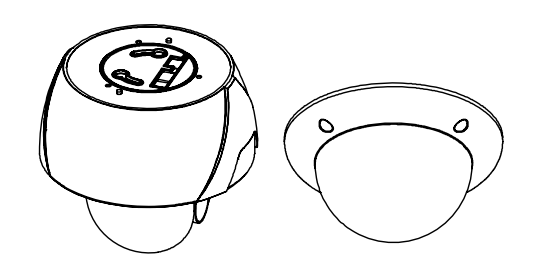

• A kameraegység és a búra

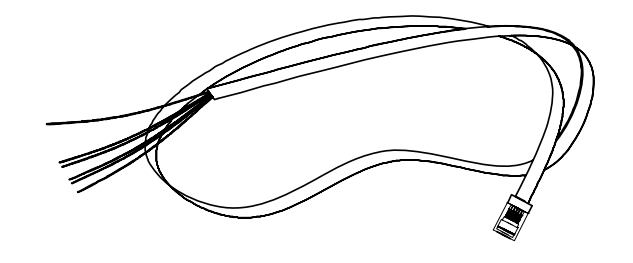

• I/O Kábel

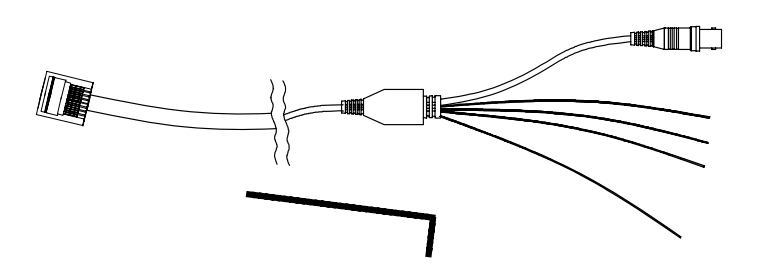

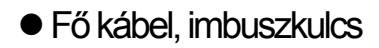

Contraction (Alternational Contraction (Contraction Contraction)

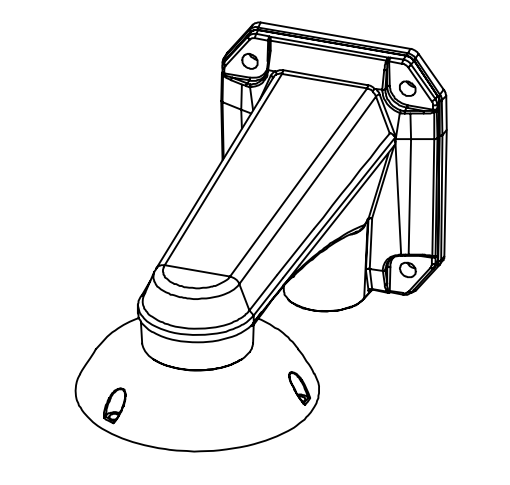

● Oldalfali tartó [Csavarok: Kamera M5×15, Hex Lag #14×50]

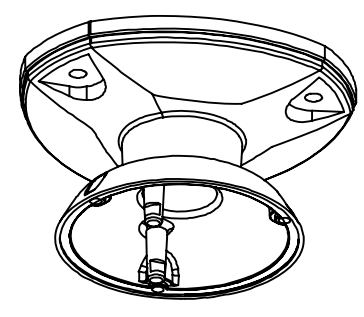

Mennyezeti tartó
 [Csavarok: Kamera M5×15, Anchor Bolt 3/8"×70]

## Alkatrész nevek és funkciók

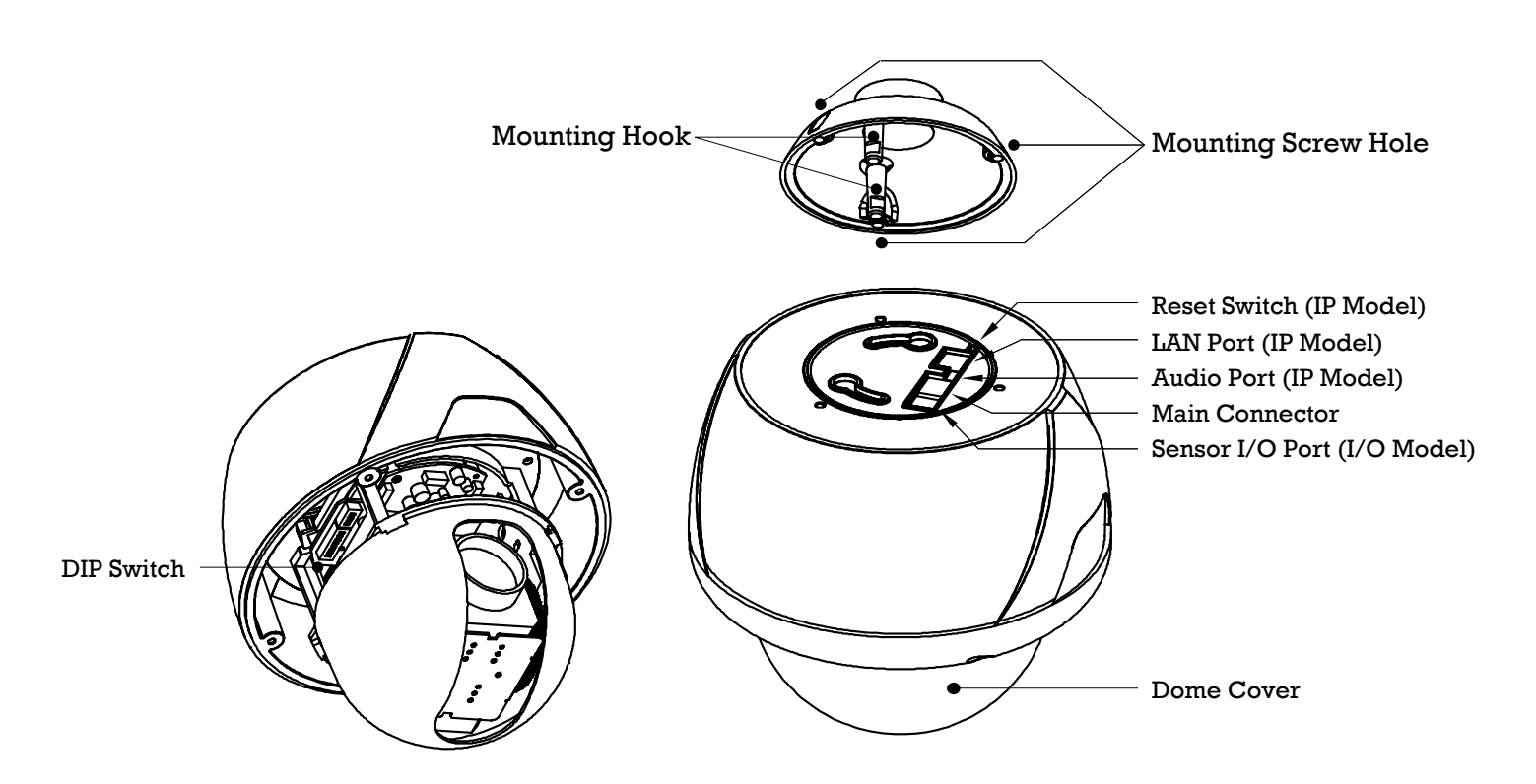

- Búra A felszerelés befejezése előtt ne távolítsa el a búrát védő fóliát, mert könnyen karcolódhat vagy szennyeződhet a felszerelés alatt. (Dome Cover)
- DIP kapcsolók (DIP Switch)
- Felszerelő horog (Mounting Hook)

Beállítható a kamera címe és a kommunikációs protokoll.

- A főegység és a tartó összeszerelésére szolgál. A főegységet illessze a konzolhoz úgy, hogy a horgok a lyukakba illeszkédjenek, majd forgassa el a főegységet.
- A főegység és a tartó összecsavarozására szolgáló furatok. Felszerelő csavarok furatjai (Mounting Screw Hole)
- Fő csatlakozó A fő kábel csatlakoztatására szolgál (Tápfeszültség, videójel, RS-(Main Connector) 485).
- Sensor I/O Port Az I/O kábel csatlakoztatására szolgál
- LAN Port Az Ethernet kábel csatlakoztatására szolgál (Opcionális).
- Audio Port Az audió kábel csatlakoztatására szolgál (Opcionális)
- Reset Gyári beállítások visszaállítása. (Opcionális)

# A DIP kapcsoló beállításai

A kamera telepítése előtt állítsa be a DIP kapcsolók segítségével a kamera azonosítóját (ID), valamint a kommunikációs protokollt.

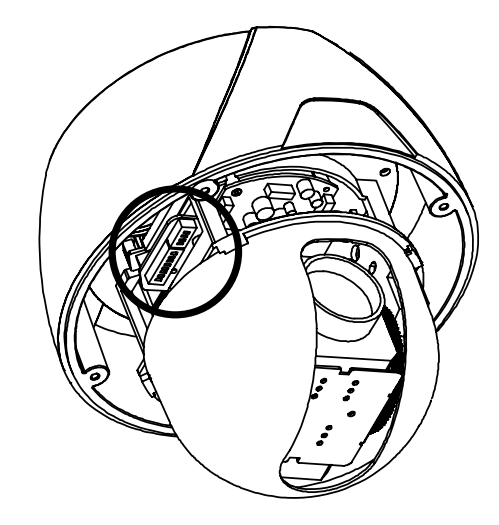

#### □ Kamera azonosító (ID) beállítása

| ON<br>↑ | ON |   |   |   |   |   |   |   |
|---------|----|---|---|---|---|---|---|---|
|         | 1  | 2 | 3 | 4 | 5 | 6 | 7 | 8 |

 Az azonosító beállítása bináris számrendszer szerint történik. Lásd az alábbi táblázatot:

| Kapcsoló                  | 1        | 2        | 3        | 4        | 5        | 6        | 7        | 8        |
|---------------------------|----------|----------|----------|----------|----------|----------|----------|----------|
| Bináris érték             | 1        | 2        | 4        | 8        | 16       | 32       | 64       | 128      |
| pl.:) ID=5<br>pl.:) ID=10 | be<br>ki | ki<br>be | be<br>ki | ki<br>be | ki<br>ki | ki<br>ki | ki<br>ki | ki<br>ki |

- A beállítható címtartomány: "1~255". A cím nem lehet "0"!
- A gyári alapérték: "1".
- A kamera azonosítónak meg kell egyezni a DVR-ben vagy a vezérlőben beállított azonosítóval, hogy a kamerát vezérelni lehessen!
- Ha csak egy kamerát csatlakoztat a vezérlőre, a kamerát le kell zárni. Ha több mint egy kamerát csatlakoztat, az utolsó kameránál kapcsolja be a lezárást. Utolsó kamera alatt a legtávolabbi kamera értendő.
- A kommunikációs kábel maximális hossza 1,2 km lehet.

Communikációs protokoll beállítás

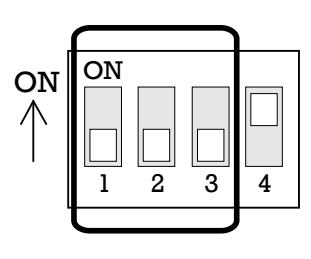

 Állítsa be a kívánt protokollt a DIP kapcsolók kombinációival az alábbiak szerint.

| Kapcsoló állapot  |               |               |                   |
|-------------------|---------------|---------------|-------------------|
| P0<br>(Pin 1)     | P1<br>(Pin 2) | P2<br>(Pin 3) | Protokoll         |
| OFF               | OFF           | OFF           | PELCO-D, 2400 bps |
| ON                | OFF           | OFF           | PELCO-D, 9600 bps |
| OFF               | ON            | OFF           | PELCO-P, 4800 bps |
| ON                | ON            | OFF           | PELCO-P, 9600 bps |
| A többi lehetőség |               | ség           | Foglalt           |

- A kamera protokolljának meg kell egyezni a DVR-ben vagy a vezérlőben beállított protokollal, hogy a kamerát vezérelni lehessen
- A DIP kapcsoló beállítása után kapcsolja be a kamerát. Ha a kamerán megváltoztatja a protokollt a DIP kapcsolókkal, akkor a változás a kamera újraindításakor lép életbe.
- A protokoll gyári alapbeállítása: "Pelco-D, 2400 bps".

#### Lezáróellenállás beállítása

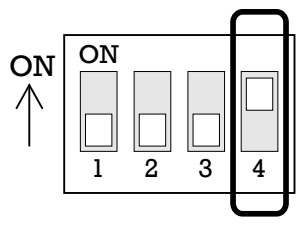

A lezáró ellenállás a következő esetekben használandó

#### • 1. A kamera és a vezérlő közti kábel nagyon hosszú. (1:1 kapcsolat)

Ha a kommunikációs kábel nagyon hosszú, az elektromos jel visszaverődhet a végponton. Ez a visszavert jel az eredeti jel torzítását okozhatja, ezáltal a kamera irányíthatatlanná válhat. Ebben az esetben a lezáró ellenállást mindkét oldalon, a kameránál és a vezérlőn is ON állapotba kell állítani.

#### • 2. Egyszerre több kamera csatlakoztatása a vezérlőhöz.

Hasonlóan az első esethez, a lezáró ellenállást a vezérlőn és az utolsó kameránál be kell kapcsolni. Utolsó kamera alatt a legtávolabbi kamera értendő.

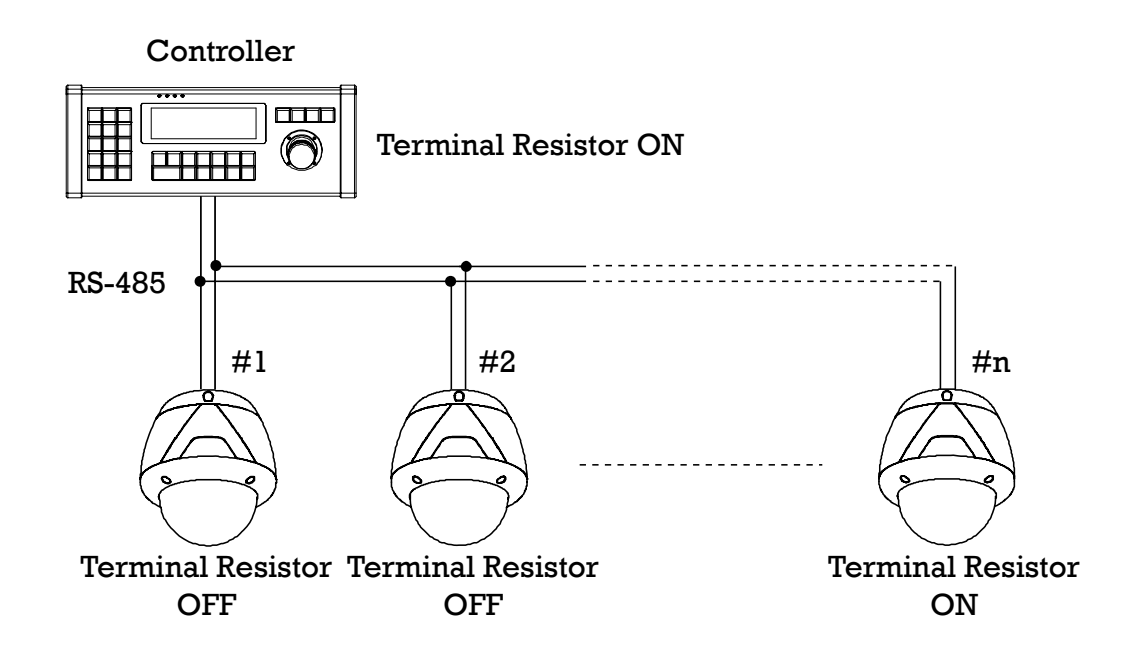

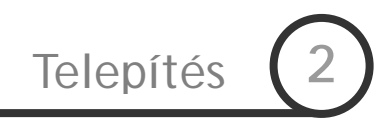

## Felszerelés mennyezeti tartóval

- A kábelek átvezetéséhez fúrjon lyukat a mennyezetbe. Az alaplapot csavarozza fel a mennyezetre
- ② Húzza át a kábeleket a tarón, és csatlakoztassa a főegység csatlakozóiba. Illessze a helyére a rögzítő horgokat, majd fordítsa el a főegységet. csavarozza be a 3 rögzítő csavart.

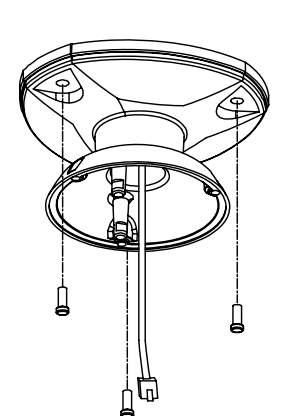

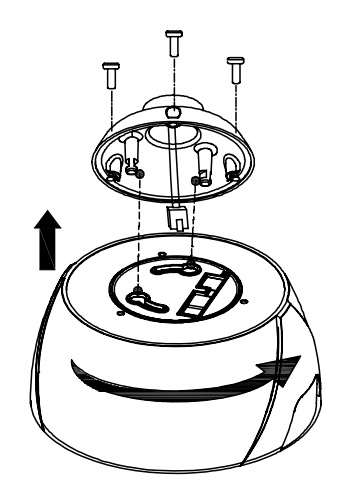

③ Csavarozza fel a búrát, majd távolítsa el a védőfóliát.

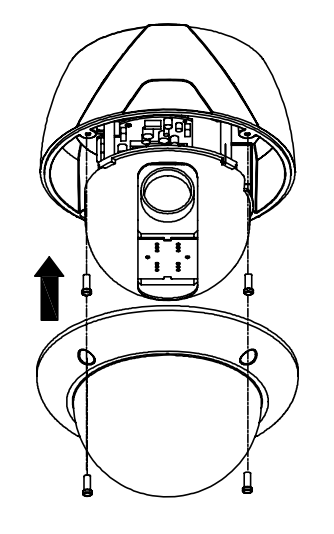

#### Fontos!

- A felszerelés előtt állítsa be a kamera azonosítót és a kommunikációs protokollt.
- A felszerelési magasság beállítható egy megfelelő toldócső használatával. A toldócsővel kapcsolatos információkért forduljon a termék forgalmazójához.

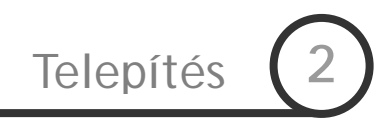

# Felszerelés oldalfali tartóval

①A kábelek átvezetéséhez fúrjon lyukat a falba. Az odalfali tartót csavarozza fel a falra.
 ②Húzza át a kábeleket a tarón, és csatlakoztassa a főegység csatlakozóiba. Illessze a helyére a rögzítő horgokat, majd fordítsa el a főegységet. csavarozza be a 3 rögzítő csavart.

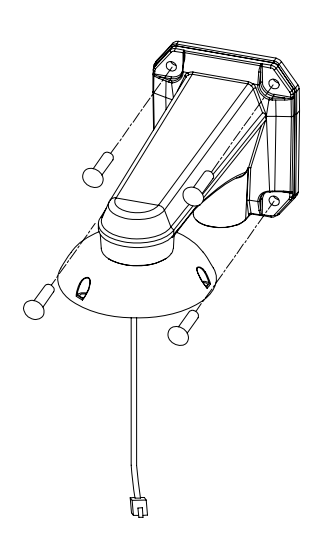

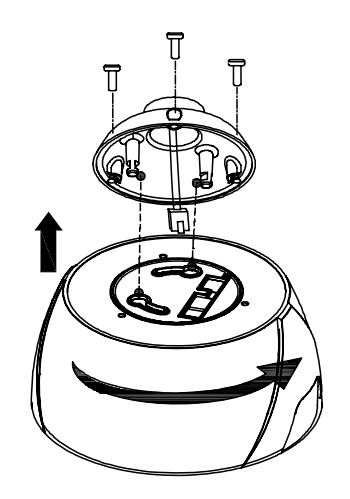

③Csavarozza fel a búrát, majd távolítsa el a védőfóliát.

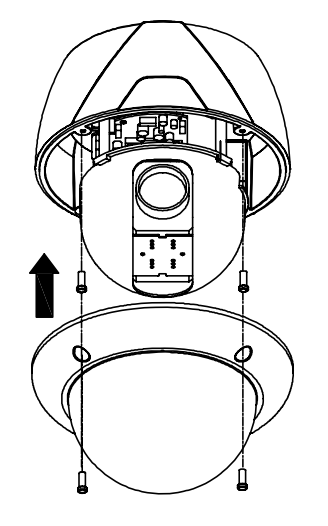

#### Fontos!

• A felszerelés előtt állítsa be a kamera azonosítót és a kommunikációs protokollt.

# Kábelezés

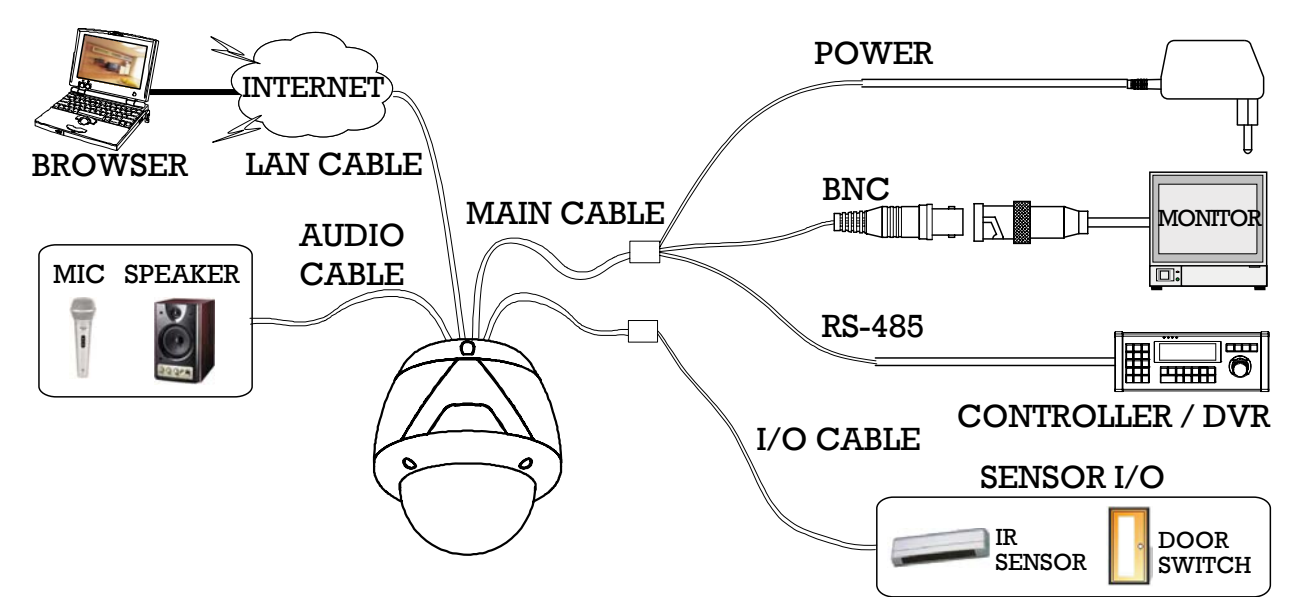

#### Csatlakozó leírás

#### • Fő Kábel

| Csatlakozó lábszám (RJ45) | Csatlakozó / vezeték szín | Jel             |
|---------------------------|---------------------------|-----------------|
| 1                         | PNC Contlakazá            | Video +         |
| 2,4                       | BINC CSallakozo           | Video –         |
| 5                         | Piros                     | RS-485 +        |
| 3                         | Sárga                     | RS-485 –        |
| 7                         | Narancs                   | Tápfeszültség + |
| 6,8                       | Fehér                     | Tápfeszültség – |

I/O Kábel

| Csatlakozó lábszám (RJ25) | Vezeték szín | Jel      |
|---------------------------|--------------|----------|
| 1                         | Kék          | IN COM + |
| 2                         | Sárga        | IN 1 –   |
| 3                         | Zöld         | IN 2 –   |
| 4                         | Piros        | IN 3 –   |
| 5                         | Fekete       | OUT A    |
| 6                         | Fehér        | OUT B    |

Audio Kábel

| Csatlakozó lábszám | Csatlakozó / vezeték szín | Jel       |
|--------------------|---------------------------|-----------|
| 1                  | RCA (Sárga)               | Audio IN  |
| 2                  |                           | Audio GND |
| 3                  | RCA (Fehér)               | Audio OUT |

TechSon Typhoon Speed Dome Kamera kezelési útmutató

- □ Tápfeszültség
  - Fontos!!! Ellenőrizze a tápegység feszültségét és teljesítményét. A szükséges tápfeszültség a fő egység hátulján jelölve van.

| Típus         | Tápfeszültség tartomány | Áramfelvétel |  |
|---------------|-------------------------|--------------|--|
| Typhoon 37K-n |                         | 1.5A         |  |
| Typhoon 33K-n | AC 17V ~ 29V            |              |  |
| Typhoon 27K-n |                         |              |  |
| Typhoon 10K-n |                         | 2.5A         |  |
| Typhoon 10B-n | 0.8A                    |              |  |

- A DC tápfeszültségű modelleknél figyeljen a polaritás helyes bekötésre. A kamera maradandóan károsodhat a hibás tápfeszültségtől!
- Hosszú tápfeszültség vezeték használata esetén feszültségesés lehet a vezetéken, amely hatására a kamera hibásan működhet. Használjon a lehetőség szerinti legrövidebb vezetéket.
- RS-485 kommunikáció
  - A PTZ vezérléshez csatlakoztassa a kábelt a kontrollerhez, vagy a DVR-hez. Több kamera egyidejű vezérléséhez az RS-485 kommunikációs kábelt párhuzamosan csatlakoztassa, az ábra szerint. Ha csak egy kamerát csatlakoztat a vezérlőre, a kamerát le kell zárni. Ha több mint egy kamerát csatlakoztat, az utolsó kameránál kapcsolja be a lezárást. Utolsó kamera alatt a legtávolabbi kamera értendő. A kommunikációs kábel maximális hossza 1,2 km lehet.

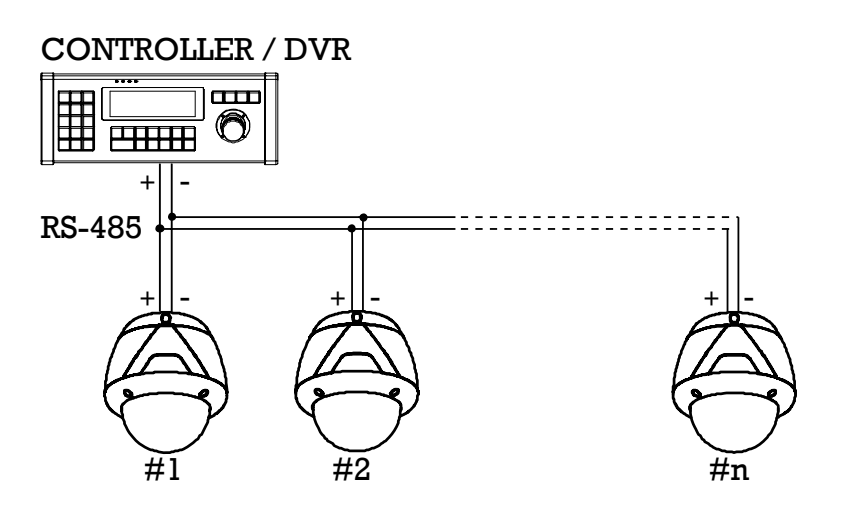

#### Videójel csatlakoztatás

• Csatlakoztassa a koax kábelt BNC csatlakozóval

#### □ Riasztásbemenet

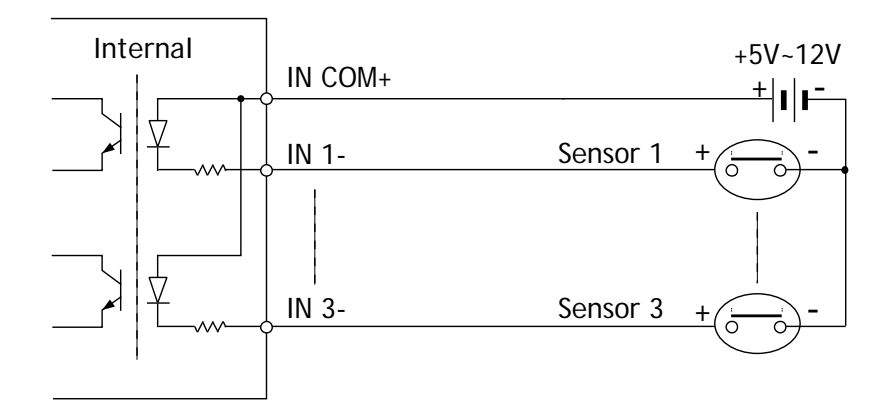

Az érzékelők csatlakoztatása előtt ellenőrizze az érzékelő működési feszültségét, és a kimeneti jel típusát. Az érzékelők kimeneti jel típusa lehet nyitott-kollektoros vagy feszültség-kimenetes. A kábelezésnél vegye figyelembe az érzékelő kimenetének működési módját.

| Jel                 | Leírás                                                                           |
|---------------------|----------------------------------------------------------------------------------|
| IN COM+             | Csatlakoztassa az érzékelők tápkábelét (+) ehhez a ponthoz a fenti ábra szerint. |
| IN1 -, IN2 -, IN3 - | Csatlakoztassa az érzékelők kimeneteit a fenti ábra szerint.                     |

Ha a riasztásbemeneteket használja, az érzékelő típusát (NO/NC) állítsa be az OSD menüben. Ha az érzékelő típusát helytelenül állítja be, a bemenet fordítva fog működni.

| Alaphelyzetben nyitott<br>(Normal Open) | Aktív állapotban a kimeneti feszültség magas állapotú.     |
|-----------------------------------------|------------------------------------------------------------|
| Alaphelyzetben zárt<br>(Normal Close)   | Nem aktív állapotban a kimeneti feszültség magas állapotú. |

#### □ Relé kimenet

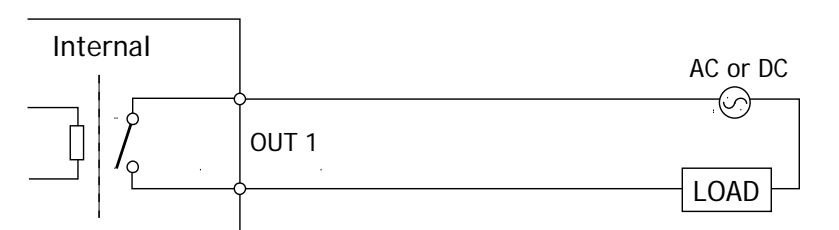

A relékontaktus maximális terhelhetősége:

|               | DC              | AC                 |
|---------------|-----------------|--------------------|
| Max. terhelés | MAX. DC 24V, 1A | MAX. AC 125V, 0.5A |

TechSon Typhoon Speed Dome Kamera kezelési útmutató

## Ellenőrzés használat előtt

- Mielőtt rákapcsolná a tápfeszültséget kérem, ellenőrizze a csatlakozó kábeleket.
- A kamera ID teszi lehetővé, hogy a kontrollerrel a kiválasztott kamerát vezéreljük. Ellenőrizze a kamera azonosító beállítását a kamerán található DIP kapcsolón.
- Ha az ön által használt kontroller többféle protokollt támogat, akkor győződjön meg arról, hogy a kameráéval megegyezőt választotta.
- Ha megváltoztatja a kamera protokoll beállításait a DIP kapcsolók segítségével, akkor a beállítás után indítsa újra a kamerát.
- A különböző kontrollerek eltérő funkciókkal rendelkezhetnek, a kamera minden funkciójának használatához teljesen kompatibilis vezérlőt használjon. A kezelési leírás szabványos Pelco kontroller használatát mutatja.

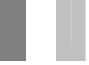

## Pozíció és járőr funkció ellenőrzés

- Ellenőrizze, hogy miként működik a pozíció és járőr funkció a kontrollerről vagy a DVR-ről. Próbálja ki, hogy minden funkció elérhető-e a kezelőkről.
- A szabványos Pelco vezérlőről kiadható parancsok:

| < Pozícióra fordulás > | Adja meg a [Pozíció szám]-ot majd nyomja meg a [Preset] gombot röviden. |
|------------------------|-------------------------------------------------------------------------|
| < Pozíció mentés >     | Adja meg a [Pozíció szám]-ot majd nyomja meg a [Preset] gombot 2 mp-ig. |
| < Járőr indítás >      | Adja meg a [Járőr szám]-ot majd nyomja meg a [Pattern] gombot röviden.  |
| < Járőr mentés >       | Adja meg a [Járőr szám]-ot majd nyomja meg a [Pattern] gombot 2 mp-ig.  |

 Ha a kontrolleren vagy a DVR-en nincs [Pattern] gomb vagy funkció, akkor használjon gyorsbillentyű parancsot a számokkal. Több információt a "Fenntartott Pozíciók (Hot keys)" részben talál a leírásban.

# OSD Menü

- Funkció Használja az OSD menüt a kamera teljes beállításához: pozíció, járőrútvonal, pásztázás, csoport és I/O funkciók, stb. beállításához.
- Belépés a menübe Preset [95] •

## Fenntartott Pozíciók (Hot keys)

Leírás

Néhány pozíció szám fenn van tartva a speciális funkciók gyors eléréséhez.

- Funkció < Go Preset> [95] : Belépés az OSD menübe < Go Preset> [131~134] : Járőr funkció indítása 1~4 < Go Preset> [141~148] : Pásztázás funkció indítása 1~8 < Go Preset> [151~158] : Csoport funkció indítása 1~8 < Go Preset> [161] : Relé kimenet kikapcsolása < Set Preset> [161] : Relé kimenet bekapcsolása : Zoom arány funkció bekapcsolása < Go Preset> [167] < Set Preset> [167] : Zoom arány funkció kikapcsolása < Go Preset> [170] : Kamera BLC vagy WDR mód kikapcsolása < Go Preset> [171] : Kamera BLC vagy WDR mód bekapcsolása < Go Preset> [172] : Kamera Flickerless mód kikapcsolása < Go Preset> [173] : Kamera Flickerless mód bekapcsolása : Kamera fókusz mód automata < Go Preset> [174] < Go Preset> [175] : Kamera fókusz mód kézi < Go Preset> [176] : Kamera fókusz mód fél-automata < Go Preset> [177] : Éjszakai D&N mód automata < Go Preset> [178] : Éjszakai D&N mód éjjel < Go Preset> [179] : Éjszakai D&N mód nappal < Go Preset> [180] : Hálózati szinkron kikapcsolva < Go Preset> [181] : Hálózati szinkron bekapcsolva < Go Preset> [190] : OSD megjelenítés automata (kivéve a Privát maszkot) < Go Preset> [191] : OSD megjelenítés kikapcsolva (kivéve a Privát maszkot)
  - < Go Preset> [192] : OSD megjelenítés bekapcsolva (kivéve a Privát maszkot)
  - < Go Preset> [193] : A Privát maszkok megjelenítése
  - < Go Preset> [194] : A Privát maszkok elrejtése

## Pozíció (Preset)

- Funkció Max. 127 pozíciót tárolhatunk. Ezek a pozíciók 1-től 128-ig vannak sorszámozva. A 95-ös fenntartott az OSD menü indítására. A kamera beállítások (pl.: fehéregyensúly, expozíció, ...) függetlenül beállíthatóak pozíciónként. A pozíció címkék üresek, a relé kimenet kikapcsolt állapotban van alaphelyzetben. Minden szükséges konfigurálás megtalálható az OSD menüben.
- Pozíció mentése <Set Preset> [1~128]
- Lépés a pozícióra <Preset> [1~128]
- Pozíció törlése A törléshez használja az OSD menüt.

# Pásztázás (Swing)

 Funkció
 A pásztázás funkciót használhatjuk arra, hogy a kamerában beállított két pozíció (preset) között folyamatosan mozogjon, pásztázzon. Amikor a pásztázás fut, akkor a kamera az 1 pontból a 2. pontba forog az óra járásának megfelelően (CW). A 2. pontból az 1. pontba forgás az óra járásával ellentétes irányba történik (CCW).

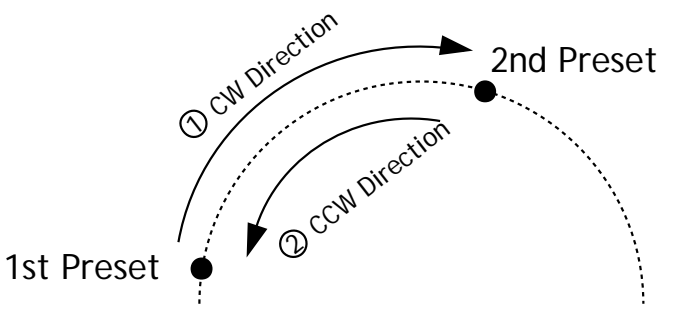

Ha a beállított 1 és 2 pontok megegyeznek, akkor a kamera a tengelye körül 360°-ot fordul először az óra járásának megfelelően, majd vissza. A forgás sebessége állítható 1°/mp-től 180°/mp-ig.

- Pásztázás beállítása A beállításhoz használja az OSD menüt.
- Pásztázás indítása Mód 1) < Pattern> [Swing NO.+10] Pl.) Swing 3: <Run Pattern> [13] Mód 2) < Preset> [Swing NO.+140] Pl.) Swing 3: <Preset> [143]
- Pásztázás törlése A törléshez használja az OSD menüt.

## Járőr (Pattern)

- Funkció
   A járőr funkcióban a kamera megjegyzi azt az útvonalat, amit a kezelő a tanítás ideje alatt végrehajt. Mind az idő, mind a zoom és a mozgás útvonala tárolásra kerül.
   4 külön járőr állítható be és maximum 1200 kommunikációs parancs tárolható egy mentett szakaszban (forgás, döntés, megállás, zoom, stb.).
- Járőr beállítása Kétféle módon állítható be egy járőr útvonal.

Mód 1) <Set Pattern> [Pattern sorszám]

O A járőr szerkesztésekor a következő kép látható:

| EDI T PATTER | N 1                       |
|--------------|---------------------------|
| [NEAR: SAVE  | /FAR: DELETE]<br>0/0/x1/N |

- O A joystick mozgatásával vezérelhető a kamera, ez a mozgás eltárolódik a kamerában.
- O A fennmaradó hely látható a folyamatkijelzőn.
- O Az útvonal elmentéséhez nyomja meg a NEAR gombot a törléséhez pedig a FAR gombot.

Mód 2) Használja az OSD menüt a járőr beállításához.

- Járőr indítása
   Mód 1) <Pattern> [Járőr szám]
   pl.) Járőr 2 indítás: <Pattern> [2]
   Mód 2) <Preset> [Járőr szám+130]
   pl.) Járőr 2 indítás: <Preset> [132]
- Járőr törlése A törléshez használja az OSD menüt.

Megjegyzés: A járőrútvonal tanításánál kamera a vezérlő parancsokat tárolja, nem pedig a PTZ paramétereket. Ebből adódóan kismértékű eltérés lehetséges az eredeti útvonal és a lejátszott útvonal között. Ez nem a kamera beállási pontosságának hibája.

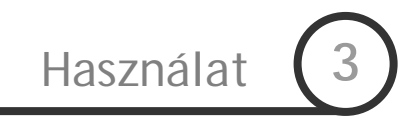

# Csoport (Group)

A csoport funkció az elmentett pozíciók (Preset), járőrútvonalak (Pattern) és pásztázások (Swing) folyamatos, sorrendi léptetésére használható. Maximum 8 csoportot hozhatunk létre. Minden csoportba 20 esemény vehető fel. Minden csoportban maximum 20 művelet tárolható. Megadható a pozícióra állás sebessége, a járőr és • Funkció pásztázás esetén az ismétlések száma, valamint a várakozási idő.

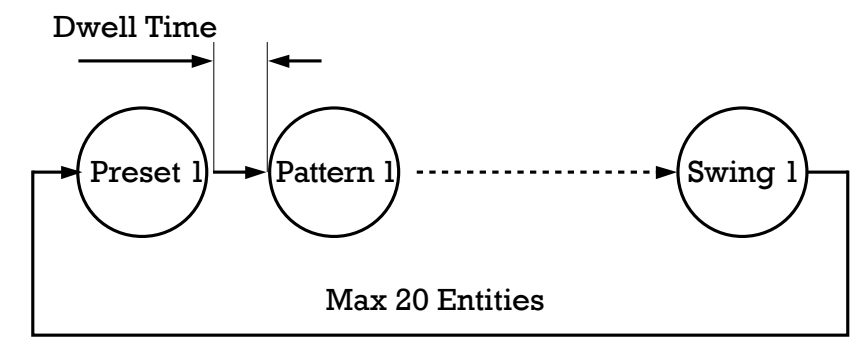

- Csoportok beállítása Használja az OSD menüt a csoportok létrehozásához.
- Csoport futtatása

Mód 1) <Pattern> [Csop sz.+20] pl.) Csop. 7 ind.: <Pattern> [27] Mód 2) <Preset> [Csop sz.+150]

- pl.) Csop. 7 ind.: <Preset> [157]
- Csoport törlése A törléshez használja az OSD menüt.

# Egyéb funkciók

| <ul> <li>Indítási esemény<br/>(Power Up Action)</li> </ul> | Ez a funkció lehetővé teszi, hogy a hálózati tápfeszültség kimaradása esetén az<br>újbóli elinduláskor az utolsó eseményt folytassa. Ezek az események lehetnek a<br>járőr, a csoport vagy a pásztázás funkciók                                       |
|------------------------------------------------------------|----------------------------------------------------------------------------------------------------|
| <ul> <li>Automatikus átfordítás</li> </ul>                 | A kamera modul döntése 0-90° között lehetséges. Az automatikus átfordítás funkció bekapcsolása lehetővé teszi, hogy a célpont figyelése közben az alsó holtpontnál 180° fordulva folytassa a döntést a másik irányba. Így a döntés 180°-ra terjed ki. |
| <ul> <li>Automata művelet<br/>indítás</li> </ul>           | Megadható egy esemény, amely automatikusan elindul, ha a beállított ideig nem kap<br>semmilyen vezérlőparancsot a kamera. A várakozási idő 1 perc és 3 óra között<br>állítható.                                                                       |

 Riasztás bemenet
 3 riasztás bemenet áll rendelkezésre. Ha egy külső érzékelő aktiválja a bemenetet, akkor a beállított műveletet végrehajtja a kamera (pozíció, pásztázás, járőr). Megadható, hogy a beállított idő elteltével milyen műveletet hajtson végre a kamera.

 Privát zóna maszk
 A személyes terület védelme miatt bekapcsolható max. 8 különböző maszk. A maszk kitakarja a képből az adott területet (ablak, boltok, magánterület, kódtasztatúrák). A privát zóna funkciók típusonként változhatnak.

(Typhoon 10K-n, 10B-n esetén max. 4 privát maszk állítható be)

Altalános / Egyedi képbeállítások (WB) és az expozíciós beállítások (AE). Két mód lehetséges: "Global – általános" és a "Local – helyi" beállítás.

Az általános mód jelenti, azt, hogy a WB és AE beállítások teljesen megegyeznek a kamera beállításai pontban lévő értékekkel (automatikus). A helyi mód pedig a pozícióban adott kép egyedi beállításait tartalmazza. Így megoldható a gyors alkalmazkodás az eltérő fényviszonyokhoz a különböző pozíciókban.

Használat

A joystick-al való mozgatáskor az általános WB/AE értékek érvényesek. A helyi beállítások nem változtatják meg az általános beállításokat.

 Félautomata fókusz (Semi-Auto Focus)
 Ez a lehetőség automatikusan vált a kézi fókusz és auto-fókusz között használat közben. A kézi fókusz mód a preset poziciókban aktiválódik, a joystick-es vezérlésnél az auto-fókusz mód működik. A pozíciókhoz elmenthető az adott képhez tartozó fókusz, így a kamera mire odaérkezik a ponthoz, már az előre beállított fókuszértéket használja, ez csökkenti a fókuszálásra fordított időt.

Az auto fókusz mód visszaáll, ha a joystick-ot megmozdítjuk.

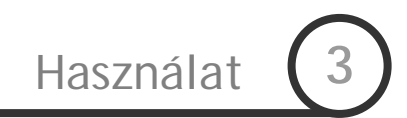

# OSD főképernyő

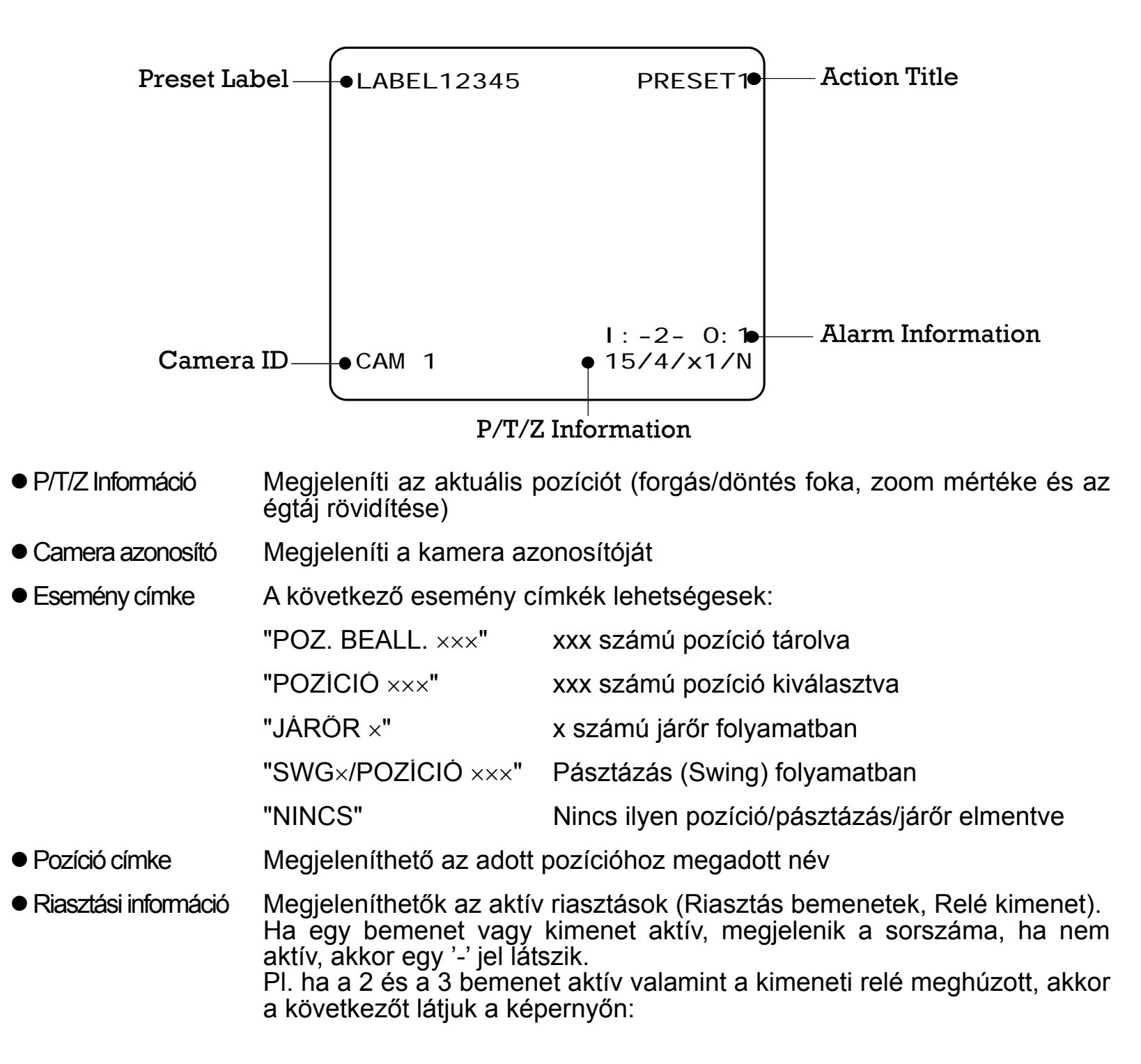

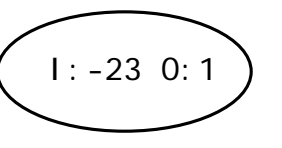

TechSon Typhoon Speed Dome Kamera kezelési útmutató

# Általános szabályok az OSD menü használatához

- Ha a menüpont < > jelek között van, akkor mindig tartalmaz almenüpontokat.
- Az almenükbe a **NEAR** gombbal lehet belépni.
- Egy menüszinttel kintebb a **FAR** gombbal lehet lépni.
- A kiválasztott értéket a **NEAR** gombbal lehet elfogadtatni.
- A kiválasztott értéket a FAR gombbal lehet elvetni.
- A menüpontok közötti léptetéshez használja a joystick-ot föl/le/jobbra/balra
- A menüpont értékének megváltoztatására mozgassa a joystick-ot föl/le irányban.
- A **NEAR** gombbal mentheti a kiválasztott értéket, a **FAR** gombbal pedig kiléphet úgy, hogy változatlanul hagyja.
- A leírások és a funkciók különbözhetnek az egyes modelleknél.

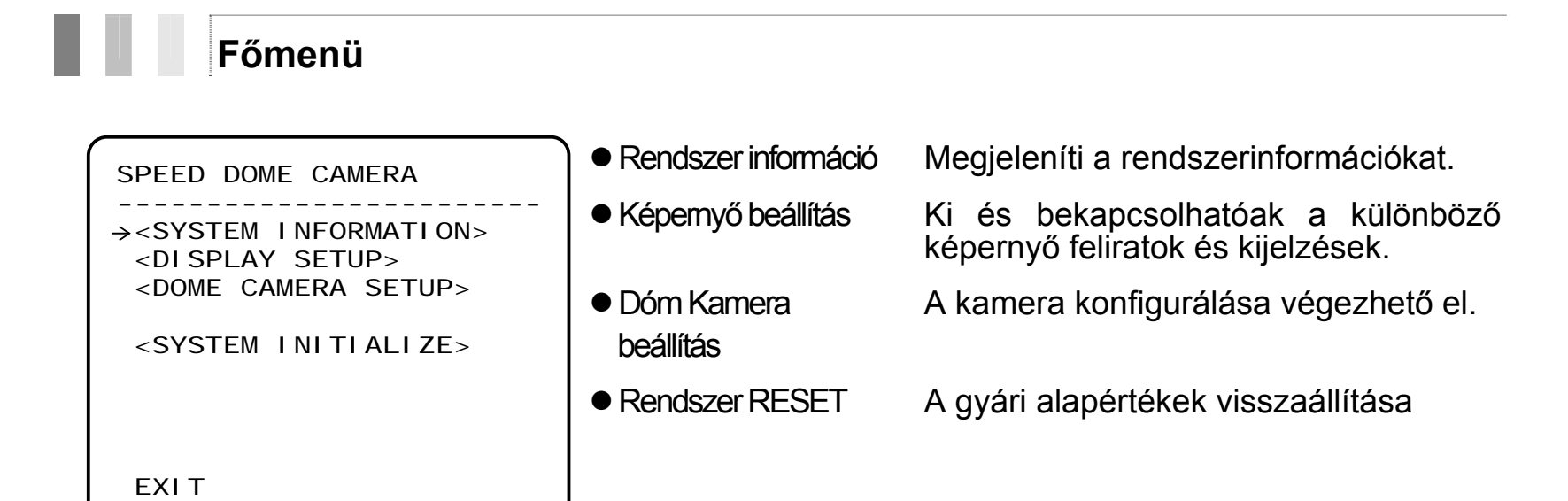

# Képernyő beállítás

| DI SPLAY SETUP                                                                                                    |                                             |
|----------------------------------------------------------------------------------------------------|---------------------------------------------|
| →CAMERA ID<br>PTZ INFORMATION<br>ACTION TITLE<br>PRESET LABEL<br>ALARM I/O<br><set direct<br="" north=""><privacy zone=""></privacy></set> | ON<br>AUTO<br>AUTO<br>AUTO<br>AUTO<br>I ON> |
| BACK<br>EXI T                                                                                                    |                                             |

Ebben a menüben engedélyezhetjük vagy tilthatjuk a képernyőn megjeleníthető információkat. Ha egy értéket AUTO állásban hagyunk, akkor az csak akkor fog megjelenni a képen, amikor az érték változik.

• Kamera cím [Be / Ki

- PTZ Információ [Be /Ki / Auto]
- Művelet címke [Be /Ki / Auto]
- Pozíció címke [Be /Ki / Auto]
- Riasztás Be / Ki [Be / Ki / Auto]

# Északi irány beállítása

| SET NORTH DIRECTION                                 | Állítsa a kamerát északi irányba, majd nyomja meg a <b>NEAR</b><br>gombot. |
|-----------------------------------------------------|----------------------------------------------------------------------------|
|                                                     |                                                                            |
|                                                     |                                                                            |
| MOVE TO TARGET POSITION<br>[NEAR: SAVE /FAR: CANCEL |                                                                            |
|                                                     |                                                                            |

# Privát zóna beállítása

| PRI VACY ZONE         |                 | A személyes terü<br>maszk kitakarja                                         | let védelme miatt bekapcsolható maszkok. A a képből az adott területet (ablak, boltok, |
|-----------------------|-----------------|-----------------------------------------------------------------------------|----------------------------------------------------------------------------------------|
| →MASK NO              | 1<br>UNDEFI NED | magánterület, kódtasztatúrák). A privát zóna fu<br>típusonként változhatnak | ódtasztatúrák). A privát zóna funkciók zhatnak                                         |
| DI SPLAY              | OFF             |                                                                             |                                                                                        |
| CLEAR MASK            | CANCEL          | Maszk száma                                                                 | [1~8]                                                                                  |
| <edit mask=""></edit> |                 |                                                                             | (Typhoon 10K-n, 10Bn esetén: [1~4])                                                    |
|                       |                 |                                                                             | Maszk szám kiválasztás. Ha a kiválasztott<br>maszk már tartalmaz adatot, a kamera      |
| BACK                  |                 |                                                                             | beáll a pozícióra. Egyébként a "NINCS"                                                 |
| ΕΧΙΤ                  |                 |                                                                             | felirat jelenik meg a szám alatt.                                                      |
|                       |                 | <ul> <li>Kijelzés</li> </ul>                                                | [Be / Ki]<br>A kiválasztatt masztk ki ás bakanssalbatá                                 |
|                       |                 |                                                                             | A kivalasztott maszk ki és bekapcsolhato.                                              |

 Maszk törlése [Mégse/OK] A kiválasztott maszk törlése

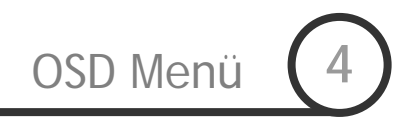

#### Privát zóna területbeállítás

| EDIT MASK 1                |
|----------------------------|
|                            |
|                            |
|                            |
| MOVE TO TARGET POSITION    |
| [NEAR: SELECT/FAR: CANCEL] |

Mozgassa a kamerát a maszk területére. A következő menüben állítsa be a megjelenített maszk méretét

#### Privát zóna területbeállítás

| -                |                                                     |
|------------------|-----------------------------------------------------|
| $\left[ \right]$ | EDIT MASK 1                                         |
|                  |                                                     |
|                  |                                                     |
|                  | [∢▶: ADJUST MASK WIDTH]<br>[▲▼: ADJUST MASK HEIGHT] |
|                  | [NEAR: SAVE /FAR: CANCEL]                           |

Maszk méret beállítás. Használja a joystick-ot vagy a nyíl gombokat.

- ▲ ▼ (Fel / Le)
- Maszk szélesség beállítás
- Maszk magasság beállítás

## Kamera beállítás

| ZOOM CAMERA SETU                                                                                                    | JP                                                      |
|----------------------------------------------------------------------------------------------------|---------------------------------------------------------|
| → FOCUS MODE<br>DI GI TAL ZOOM<br>I MAGE FLI P<br>SHARPNESS<br>STABI LI ZATI ON<br><whi balance<br="" te=""><auto exposure<="" p=""></auto></whi> | SEMI AUTO<br>ON<br>OFF<br>16<br>OFF<br>SETUP><br>SETUP> |
| BACK<br>EXI T                                                                                                    |                                                         |

A kamera fő funkcióinak beállítása

Fókusz mód

[AUTO/KÉZI/FÉL AUTO] Kiválasztható a kamera fókuszálási módja.

#### Félautomata mód

Ez a lehetőség automatikusan vált a kézi fókusz és auto-fókusz között használat közben. A kézi fókuszmód az eltárolt pozíciókban aktiválódik, a joystick-os vezérlésnél az auto-fókusz mód működik. A pozíciókhoz elmenthető az adott képhez tartozó fókusz, így a kamera mire odaérkezik a ponthoz, már az előre beállított fókuszértéket használja, ez csökkenti a fókuszálásra fordított időt.

Az auto-fókusz mód visszaáll, ha a joystick-et megmozdítjuk

• Digitális Zoom [Be / Ki]

A Digitális Zoom funkció ki/be kapcsolható. A kikapcsolt állapotnál csak az optikai zoom működik. Bekapcsolt állapotban az optikai zoom végállásában a kép digitális nagyítására is sor kerül.

Kép fordítás [Be / Ki]

Bekapcsolt állapotban a kép fejjel lefelé jelenik meg.

Élesség [0-31]
 A kép élességének elektronikus beállítása.

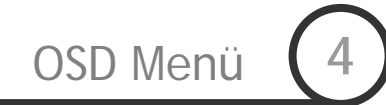

• Stabilizálás [Be / Ki]

(Csak a Typhoon 37K-n, 33K-n, 27K-n típusoknál)

A stabilizálás bekapcsolásával kompenzálható a szél, vagy más által okozott vibráció. A stabilizálás a Digitális ZOOM használatával valósul meg, ezért a kép felbontása kisebb lesz, mint a stabilizáció használata nélkül. A következő esetekben nem javasolt a használata:

- Sötét, vagy alacsony kontrasztú képek
- Nagyfrekvenciás rezgés
- PTZ mozgás közben
- Írisz, zársebesség, erősítés változás

#### □ Fehéregyensúly beállítás (WB)

| WB SETUP - GLOBAL<br>→WB MODE AUTO<br>●RED ADJUST<br>●BLUE ADJUST |  | ● WB Mód                            | [AUTO / Kézi]<br>Automatikus módban a fehéregyensúlyt<br>folyamatosan a környezeti paraméterekhez<br>állítja. Kézi módban a piros és a kék szint<br>kézzel beállítható |
|-------------------------------------------------------------------|--|-------------------------------------|----------------------------------------------------------------------------------------------------|
|                                                                   |  | <ul> <li>Piros beállítás</li> </ul> | [0-255]<br>Beállítható a képben a piros szín erőssége                                                                                                    |
| BACK<br>EXI T                                                     |  | <ul> <li>Kék beállítás</li> </ul>   | [0-255]<br>Beállítható a képben a kék szín erőssége                                                                                                    |

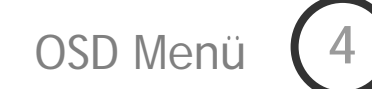

## Automatikus Expozíció beállítás

| AE SETUP - GLOBAL<br>→BACKLIGHT OFF<br>DAY/NIGHT AUTO<br>BRIGHTNESS 50<br>IRIS AUTO<br>SHUTTER ESC<br>AGC MIDDLE<br>SSNR MIDDLE<br>SENS-UP <auto><br/>BACK<br/>EXIT</auto> | <ul> <li>Háttérfény<br/>Kompenzáció</li> </ul> | [Ki / WDR / BLC / HLC]<br>vagy [Ki / BLC / HLC]<br>vagy [Ki / Alacsony / Közepes / Magas]<br>(Típusfüggő, lásd a paramétertáblázatot)<br>A háttérfény kompenzáció beállítása. Ha<br>erős háttérfény van jelen, akkor a<br>megfigyelni kívánt képrész túl sötét lehet. A<br>háttérfény kompenzáció kiemeli a kép<br>közepén lévő objektumot, a kép közepén<br>mért fényerő alapján állítja be az<br>íriszvezérlést. A kép szélénél lévő erősebben<br>megvilágított részek túlvezérlődhetnek.<br>Néhány modell rendelkezik WDR<br>(Wide Dinamic Range – Széles dinamika<br>tartomány), és/vagy HLC (High Light<br>Compensation – Erős fény kompenzálás)<br>funkcióval. |                                                                                                    |
|----------------------------------------------------------------------------------------------------|------------------------------------------------|----------------------------------------------------------------------------------------------------|----------------------------------------------------------------------------------------------------|
|                                                                                                    |                                                | ● D/N mód                                                                                                    | [AUTO / Nappal / Éjjel]<br>A nappali-éjszakai mód beállítása                                                                                                    |
|                                                                                                    |                                                | <ul> <li>Fényerő</li> </ul>                                                                                                    | [0~100]<br>A kép fényerejének beállítása. Az írisz, a<br>zársebesség, és az erősítés automatikusan<br>beáll, az érték által meghatározott<br>fényerőhöz.                                                                                                    |
|                                                                                                    |                                                | ● İrisz                                                                                                    | [AUTO / Kézi (F1.6~F28)]<br>Typhoon 10K-n, 10Bn esetén:<br>[AUTO / Kézi (0~100)])<br>AUTO állásban a legnagyobb prioritása van<br>az automata expozíció beállításban, és a<br>zársebesség fix Az objektív íriszének<br>nyitásával-zárásával szabályozza a fényerőt.<br>Kézi állásban az írisz fix, alacsonyabb<br>prioritásban van automata expozíció<br>beállításban. |

- Zársebesség [ESC / A.Flicker / Kézi (×256~1/120000 sec)] A zársebesség beállítása. A zársebesség szabályozás a legmagasabb prioritású, ha ESC-re van állítva, amikor az Írisz kézi állásban van. Az A.Flicker módban a kép vibrálását szünteti meg úgy, hogy 1/120-ra áll PAL módban (1/100 NTSC módban)
- AGC [Ki / Alacsony / Közepes / Magas / Kézi (5~41dB)]
   Alacsony megvilágítás esetén a fényerőt automatikusan megnöveli. (A képzaj is megnő)
- SSNR [Ki / Alacsony / Közepes / Magas] A képzajt csökkenti, amikor az erősítés (AGC) túl nagy szintű.
- DSS [AUTO (2~256) / Ki] Typhoon 10K-n, 10B-n esetén: [AUTO (2~256) / Ki])

Digitálisan csökkentett zársebesség. Automatikus állásban bekapcsolódik, ha a megvilágítás alacsony. Megadható, hogy az 1/50-es (PAL) zársebességnek hány szoros mértékéig csökkenthesse a zársebességet a kamera.

#### WDR (Wide Dynamic Range - Széles dinamika tartomány) beállítás (Csak a Typhoon 37K-n típusnál)

| WDR             |               | ● Limit | [Alacsony / Közepes / Magas] |
|-----------------|---------------|---------|------------------------------|
| →LIMIT<br>LEVEL | MI DDLE<br>50 | ● Szint | [0~100]                      |
| BACK<br>EXI T   |               |         |                              |

HLC (High Light Compensation – Erős fény kompenzálás) beállítás (Csak a Typhoon 37K-n, 33K-n, 27K-n típusoknál)

| HLC               |          | ● Szint | [Alacsony / Magas]                                                                                                    |
|-------------------|----------|---------|----------------------------------------------------------------------------------------------------|
| →LI MI T<br>COLOR | LOW<br>5 |         | látszik, ezzel a funkcióval kitakarható a<br>fényforrás. Pl. éjszaka a kamerával<br>szembe jövő autónál, ha ki van takarva a<br>lámpája, akkor jobban felismerhető a<br>rendszám. |
| BACK<br>EXI T     |          | ● Szín  | [0~10]<br>A megadható a kitakarás színe<br>(szürkeskála).                                                                                                    |

## Mozgás beállítás

| MOTION SETUP                                           |          |
|--------------------------------------------------------|----------|
|                                                        |          |
| →MOTION LOCK                                           | OFF      |
| PWR UP ACTION                                          | ON       |
| AUTO FLIP                                              | ON       |
| JOG MAX SPEED                                          | 120/SEC  |
| JOG DIRECTION                                          | I NVERSE |
| FRZ IN PRESET                                          | OFF      |
| <parking action<="" td=""><td>SETUP&gt;</td></parking> | SETUP>   |
| <alarm input="" se<="" td=""><td>rup&gt;</td></alarm>  | rup>     |
| BACK                                                   |          |
| EXIT                                                   |          |

A mozgás fő funkcióinak beállítása (forgatás, döntés)

 Mozgás zár [Be / Ki]

Indítási

művelet

átfordítás

Ha be van kapcsolva, akkor a Pozíció, Pásztázás, Járőrútvonal, és a Pozíció csoport gyorsbillentyűkkel nem állítható, törölhető, módosítható, csak az OSD menüből.

- [Ki / Be] Lásd a "További Funkciók" részben
- Automatikus [Ki / Be] Lásd a "További Funkciók" részben
- Mozgatás [1°/sec ~360°/sec] sebesség

A maximális mozgási sebesség beállítása. A mozgási sebesség fordítottan arányos a zoom érékkel.. A zoom növelésével a mozgás sebessége csökken.

- Mozgatás [Inverz / Normál] iránya Inverz módban a kép arra mozdul, amerre a joystick lett elmozdítva, Normál módban pedig fordítva.
- Allókép Preset

[Ki / Be] Pozícióra álláskor, a mozgás megkezdése előtti utolsó képkockát a kamera rögzíti, és ezt a képet jeleníti meg a mozgatás alatt. A mozgatás befejezése után újra az élőképet jeleníti meg.

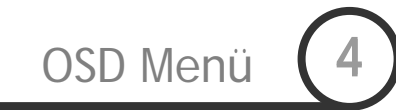

### Automata művelet indítása

| PARKING ACTION SETUP<br>→PARK ENABLE OFF | Ha az Automata művelet engedélyezve van, akkor<br>automatikusan elindulnak a beállított funkciók abban az<br>esetben, ha nincs mozgatási művelet a várakozási idő alatt. |
|------------------------------------------|----------------------------------------------------------------------------------------------------|
| WALT TIME 00: 10: 00<br>PARK ACTION HOME | ● Engedélyezés [Be / Ki]                                                                                                    |
|                                          | Ha be van kapcsolva, akkor a beállított<br>funkció automatikusan elindul, ha a kamera<br>nem kap vezérlési parancsot a várakozási<br>idő alatt.                          |
| BACK<br>EXI T                            | <ul> <li>Várakozási idő [1~59 másodperc / 1~180 perc]</li> </ul>                                                                                                    |
|                                          | <ul> <li>Esemény [Kezdő pozíció / Pozíció / Járőr / Pásztázás<br/>/ Csoport / Előző esemény]</li> </ul>                                                                  |
|                                          | Megadható az Automatikusan indított<br>művelet.                                                                                                    |

#### Riasztás bemenet beállítása

| ALARM INPUT SE                             | TUP                                    | A riasztás bemenetekkel indítandó műveletek beállítása. |                                                                                                    |
|--------------------------------------------|----------------------------------------|---------------------------------------------------------|----------------------------------------------------------------------------------------------------|
| $\rightarrow$ ALARM NO.                    | 1                                      | <ul> <li>Bement száma</li> </ul>                        | [1~3]<br>Adja meg a beállítandó bemenet számát.                                                                                                    |
| ACTION<br>HOLD TIME<br>POST ACTION<br>BACK | N. OPEN<br>NOT USED<br>ENDLESS<br>HOME | ● Típus                                                 | [N.O. / N.C.]<br>Megadható a bemenet típusa.<br>N.O. – Alaphelyzetben nyitott<br>N.C. – Alaphelyzetben zárt                                                  |
| EXIT                                       |                                        | ● Esemény                                               | [Nincs / Pozíció / Járőr / Pásztázás /<br>Csoport]<br>Kiválasztható a megfelelő műveletet a<br>riasztás bemenethez.                                          |
|                                            |                                        | <ul> <li>Várakozási idő</li> </ul>                      | [Végtelen / 1~59 másodperc / 1~180 perc]<br>Beállítható a várakozási idő, a riasztási<br>jelhez.                                                             |
|                                            |                                        | <ul> <li>Utó esemény</li> </ul>                         | [Kezdő pozíció / Pozíció / Járőr / Pásztázás /<br>Csoport / Előző esemény]<br>Megadható, hogy a várakozási idő leteltével<br>milyen műveletet hajtson végre. |

# Pozíció beállítás

| PRESET SETUP                                        |                            | Pozíció szám                                | [1~128]<br>Ha a kiválasztott pozíció dofiniálva van akkor                                                                                                    |
|-----------------------------------------------------|----------------------------|---------------------------------------------|----------------------------------------------------------------------------------------------------|
| →PRESET NO. CLR PRESET <edit scene=""></edit>       | 1<br>CANCEL                |                                             | kamera beáll a pozícióba. A hozzárendelt<br>címke és a relék állapotai megjeleníthetők a<br>képen. Ha nincs definiálva, akkor a "Nincs"<br>felirat jelenik meg.                                                                                                    |
| <edit label=""><br/>RELAY OUT<br/>CAM ADJUST</edit> | LABEL 123<br>OFF<br>GLOBAL | <ul> <li>Pozíció törlés</li> </ul>          | [Mégse / OK]<br>Az aktuális pozíció törlése.                                                                                                    |
| EXI T                                               |                            | <ul> <li>Útvonal<br/>szerkesztés</li> </ul> | A kiválasztott pozíció beállítása, elmentése.                                                                                                    |
|                                                     |                            | ● Címke                                     | Minden pozícióhoz hozzárendelhető egy max.<br>10 betűs címke.                                                                                                    |
|                                                     |                            | Relé kimenet                                | A pozícióhoz hozzárendelhető, hogy a relékimenet aktív állapotú legyen.                                                                                                    |
|                                                     |                            | • Kamera beállítás                          | [Általános / Helyi]<br>WB (Fehéregyensúly) és AE (Automatikus<br>Expozíció) beállítható minden egyes beállított<br>pozícióhoz, függetlenül a többitől. Kétféle mód<br>van: "Általános" és "Helyi".<br>Általános módban a WB és az AE<br>beállításokra a "ZOOM kamera beállítás"<br>menüpont adatai érvényesek.<br>Helyi módban a WB és AE beállítások minden<br>egyes beállított pozícióhoz függetlenül a<br>többitől. Minden Helyi WB/AE érték<br>aktiválódhat, amikor a kamera megérkezik a<br>meghatározott pozícióba. Kézi mozgatásnál<br>az Általános WB/AE érték használható.<br>A Helyi WB/AE értékek nem változnak, ha az<br>általános értékek megváltoznak. Ha a "Helyi"<br>mód van kiválasztva, akkor a menüben be kell<br>állítani a WB/AE értékeket. A Helyi mód<br>magasabb prioritású, mint az Általános mód. |

#### Pozíció szerkesztés

| MOVE TO TARGET POSITION<br>[NEAR: SAVE /FAR: CANCEL] |
|------------------------------------------------------|

- o,1 Mozgassa a kamerát a kívánt pozícióba.
- o,2 A NEAR gomb megnyomásával elmentheti az aktuális pozíciót.
- o,3 A FAR gomb megnyomásával megszakítja a műveletet

Pozíció címke szerkesztés

| EDIT L                                            | _ABEL – PR                                                                     | ESET 1       |
|---------------------------------------------------|--------------------------------------------------------------------------------|--------------|
| <br>[ <b>]</b> ]                                  | ]                                                                              |              |
| <br>]23<br>ABO<br>KLM<br>UVV<br>efç<br>opc<br>yz< | 84567890<br>CDEFGHIJ<br>MNOPQRST<br>VXYZabcd<br>ghijkImn<br>grstuvwx<br><>-/:← | OK<br>CANCEL |
|                                                   | · · · · · · · · · · · · · · · · · · ·                                          |              |

A pozícióba érkezéskor megjelenítendő címke szerkesztése. Ebben a menüben egy inverz négyzet a kurzor. Amint kiválasztotta a megfelelő karaktert, a kurzor a következő helyre lép.

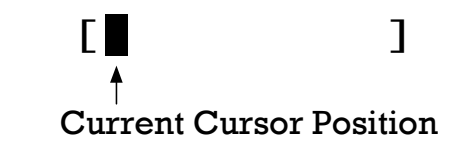

Használja a Bal/Jobb/Fel/Le irányokat a joystick-al, mozgassa a megfelelő karakterre a karakter készleten. A kívánt karakter kiválasztásához nyomja meg a **NEAR** gombot.

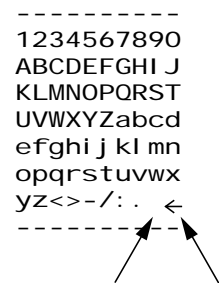

Space Char. Back Space Char.

Használhat üres (space) karaktert.

Ha törölni akar a kurzór előtt, akkor használja a "back space" karaktert ("  $\leftarrow$ ").

① Ha kész a címkeszerkesztéssel, mozgassa a kurzort az "OK"-ra és nyomja meg a NEAR gombot, a címke mentéséhez. A szerkesztés megszakításához mozgassa a kurzort a "Cancel"-re és nyomja meg a NEAR gombot.

TechSon Typhoon Speed Dome Kamera kezelési útmutató

# Pásztázás beállítás

| SWING SETUP                             |                           | • Pásztázás száma                                    | [1~8]<br>Kiválasztható a násztázás száma a szerkesztéshez                                                                                                    |
|-----------------------------------------|---------------------------|------------------------------------------------------|----------------------------------------------------------------------------------------------------|
| →SWING NO.<br>1ST POS.<br>2ND POS.      | 1<br>NOT USED<br>NOT USED |                                                      | Ha a pásztázás nincs definiálva, a "Nincs" felirat<br>látható az első és a második pozíció helyén.                                                                                                    |
| SWING SPEED<br>CLEAR SWING<br>RUN SWING | 30/SEC<br>CANCEL          | <ul> <li>Első pozíció<br/>Második pozíció</li> </ul> | [Pozíció 1~128]<br>Megadható a 2 pozíció a pásztázáshoz. Ha<br>a pásztázás nincs definiálva, a "Nincs" felirat<br>látható az első és a második pozíció helyén.                                                                                                    |
|                                         |                           |                                                      |                                                                                                    |
|                                         |                           | ,<br>,                                               | SWING SETUP                                                                                                    |
|                                         |                           |                                                      | SWI NG NO. 1<br>1ST POS. PRESET5<br>2ND POS. NOT USED<br>► UNDEFI NED                                                                                                    |
|                                         |                           |                                                      | Ha a pásztázás fut, akkor a kamera az első<br>pozícióból a másodikba az órajárással<br>megegyező irányba mozog. A másodikból az<br>elsőbe az óra járásával ellentétes irányba<br>mozog. Ezt célszerű figyelembe venni az<br>első és a második pozíció beállításakor. Ha<br>az első és a második pont azonos, akkor a<br>kamera fordul 360°-ot az óra járásával<br>megegyezően, majd 360°-ot ellentétesen. |
|                                         |                           | <ul> <li>Sebesség</li> </ul>                         | [1°/másodperc ~180°/másodperc]                                                                                                    |
|                                         |                           |                                                      | A pásztázás sebessége 1°/sec 180°/sec között állítható.                                                                                                    |
|                                         |                           | <ul> <li>Pásztázás törlés</li> </ul>                 | [Mégse / OK]<br>Törli az aktuális pásztázási adatokat.                                                                                                    |
|                                         |                           | <ul> <li>Pásztázás futtatás</li> </ul>               | Elindítja a beállított pásztázást.<br>Ellenőrizhető, hogy a beállítás megfelelő-e.                                                                                                    |

## Járőrútvonal beállítás

| PATTERN SETUP                                                                                                    |                 | ● Járőr száma                      | [1~4]<br>Kiválasztható a Járőnútvonal száma a                                                  |
|----------------------------------------------------------------------------------------------------|-----------------|------------------------------------|------------------------------------------------------------------------------------------------|
| $\rightarrow$ PATTERN NO.                                                                                                    | 1<br>UNDEFI NED |                                    | szerkesztéshez. Ha a járőrútvonal nincs definiálva,<br>a "Nincs" felirat látható a szám alatt. |
| CER PATTERN<br>RUN PATTERN<br><edit pattern<="" td=""><td>&gt;</td><td><ul> <li>Járőr törlés</li> </ul></td><td>[Mégsem / OK]<br/>Törli az aktuális járőrútvonal adatait.</td></edit> | >               | <ul> <li>Járőr törlés</li> </ul>   | [Mégsem / OK]<br>Törli az aktuális járőrútvonal adatait.                                       |
| ВАСК                                                                                                    |                 | <ul> <li>Járőr futtatás</li> </ul> | Elindítja a beállított járőrútvonalat.<br>Ellenőrizhető, hogy a beállítás megfelelő-e.         |
| EXIT                                                                                                    |                 | ● Járőr szerkesztés                | A kiválasztott járőrútvonal szerkesztése.                                                      |

#### Pattern Edit

| EDIT PATTERN 1                                       |
|------------------------------------------------------|
|                                                      |
|                                                      |
| MOVE TO START POSITION<br>[NEAR: START /FAR: CANCEL] |
|                                                      |
|                                                      |

 A Joystick-al válassza ki a kezdő pozíciót a megfelelő Zoommal együtt. Az útvonal rögzítés indításához nyomja meg a NEAR gombot. A menüpontból kilépéshez nyomja a FAR gombot

| EDIT PATTER | N 1                       |
|-------------|---------------------------|
| [NEAR: SAVE | /FAR: DELETE]<br>0/0/x1/N |

- ② Mozgassa a kamerát a joystick-al vagy indítson Pozíció funkciót, a kamera rögzíti az összes mozgást a kiválasztott járőrútvonalba. A teljes memória és a maradék memória a kijelző-csíkon látszik. Maximum 1200 kommunikációs utasítás tárolható egy járőrútvonalban.
- ③ Az adatok mentéséhez és a menüből kilépéshez nyomja meg a NEAR gombot. Ha mégsem akarja a rögzített útvonalat eltárolni, nyomja meg a FAR gombot.

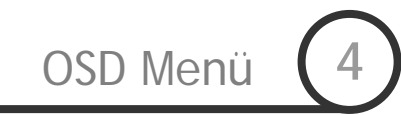

# Csoprt beállítás

| GROUP SETUP                                        |                      | ● Csoport szám                     | [1~8]                                                                                                    |
|----------------------------------------------------|----------------------|------------------------------------|----------------------------------------------------------------------------------------------------|
| →GROUP NO.                                         | 1                    |                                    | Kivalasztható a csoport szam a szerkesztéshez.                                                                  |
| CLEAR GROUP<br>RUN GROUP<br><edit group=""></edit> | UNDEFI NED<br>CANCEL |                                    | Ha a kiválasztott csoport nincs definiálva, a<br>"Nincs" felirat jelenik meg a kiválasztott<br>csoport mellett. |
| DACK                                               |                      | <ul> <li>Csoport törlés</li> </ul> | [Mégse / OK]<br>Törli az aktuális csoportművelet adatait.                                                       |
| EXI T                                              |                      | • Csoport futtatás                 | Elindítja a beállított csoportműveletet.<br>Ellenőrizhető, hogy a beállítás megfelelő-e.                        |

• Csoport szerkesztés A kiválasztott csoport szerkesztése.

Group Edit

| EDIT GROUP 1             |
|--------------------------|
| →NO ACTION ### DWELL OPT |
|                          |
| 1 NONE                   |
| 2 NONE                   |
| 3 NONE                   |
| 4 NONE                   |
| 5 NONE                   |
|                          |
| SAVE                     |
| CANCEL [NEAR: EDIT]      |

① Nyomja meg a **Near** gombot a "NO" listán a csoport szerkesztés indításához.

② Állítson be maximum 20 funkciót a csoporthoz. Mozgassa a kurzort Fel/Le és nyomja a Near gombot a beállításhoz.

| EDIT GROUP 1                                                                                 |
|----------------------------------------------------------------------------------------------|
| NO ACTION ### DWELL OPT                                                                      |
| <ul> <li>→ 1 NONE</li> <li>2 NONE</li> <li>3 NONE</li> <li>4 NONE</li> <li>5 NONE</li> </ul> |
| SAVE [NEAR: EDIT ACT]<br>CANCEL [FAR : EDIT END]                                             |

| OSD | Menü | 4 |
|-----|------|---|
|     |      |   |

| EDIT GROUP 1             |
|--------------------------|
|                          |
| NO ACTION ### DWELL OPT  |
|                          |
| 1 NONE                   |
| 2 NONE                   |
|                          |
|                          |
| 4 NONE                   |
| 5 NONE                   |
|                          |
| SAVE [◀►: MOVE CURSOR]   |
| CANCEL [▲▼: CHANGE VAL.] |
|                          |

- ③ Állítsa be a Műveletet, a Várakozási időt és az Opciót. A kiválasztott rész inverzen jelenik meg. Mozgassa a kurzort Jobbra/Balra a megfelelő helyre, a Fel/Le mozgatással változtatható az érték.
  - Művelet ### [Nem / Pozíció / Pásztázás / Járőr]
  - Idő [0 másodperc ~ 4 perc] A késleltetési idő beállítása
  - Opció Beállítható a pozícióra állás sebessége, ha a Pozíció a művelet. A járőr és a pásztázás esetén beállítható az ismétlések száma.

| ④ Állítsa | be | а | részleteket | (Művelet, | ####, | késleltetés | és |
|-----------|----|---|-------------|-----------|-------|-------------|----|
| Opció)    |    |   |             | <b>v</b>  |       |             |    |

| EDIT GROUP 1                                       |
|----------------------------------------------------|
| NO ACTION ### DWELL OPT                            |
|                                                    |
| 1 PRESET 1 00: 03 360                              |
| 2 NONE                                             |
| 3 NONE                                             |
| 4 NONE                                             |
| 5 NONE                                             |
|                                                    |
| SAVE [◀►: MOVE CURSOR]<br>CANCEL [▲▼: CHANGE VAL.] |

| - |          |                 |                      |                    |             |            |                  |              | _ |
|---|----------|-----------------|----------------------|--------------------|-------------|------------|------------------|--------------|---|
|   | EDI      | Т               | GRO                  | DUP                | 1           |            |                  |              |   |
|   | NC       | )               | ACTI                 | ON                 | ###         | DV         | VELL             | _ 0PT        |   |
|   | → 1<br>2 | <br>1<br>2<br>3 | PRES<br>NONE<br>NONE | SET                | 1           | 00         | D: 03            | 3 360        |   |
|   | 2<br>5   | 1<br>5          | NONE<br>None         | -                  |             |            |                  |              |   |
|   | SA<br>CA | 4V<br>4N        | 'E<br>ICEL           | יבבי<br>יו]<br>יו] | NEAR<br>FAR | : E[<br>E[ | <br>)  Т<br>)  Т | ACT]<br>END] |   |
|   |          |                 |                      |                    |             |            |                  |              |   |

⑤ Miután beállította a művelet részleteit, nyomja meg a Near gombot. Mozgassa a kurzort Fel/Le a Művelet számának kiválasztásához, majd állítsa be a műveletet az előzőek szerint.

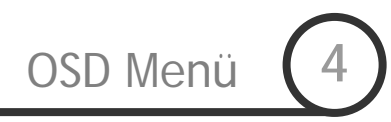

| EDIT GROUP 1            |
|-------------------------|
| NO ACTION ### DWELL OPT |
|                         |
| 1 PRESET 1 00:03 360    |
| 2 NONE                  |
| 3 NONE                  |
| 4 NONE                  |
| 5 NONE                  |
|                         |
| →SAVE                   |
| CANCEL                  |
|                         |

⑥ Ha kész az összes beállítással, nyomja meg a FAR gombot. Utána állítsa a kurzort a "Ment" menüpontra, és nyomja meg a Near gombot az adatok mentéséhez.

# Rendszer RESET

| <u> </u> | SYSTEM INITIALIZE                   |          | <ul> <li>Minden adat törlése</li> </ul> | Minden adat törlése. Visszaállítás kitöröl minden módosítást és nem gyári értéket. |
|----------|-------------------------------------|----------|-----------------------------------------|------------------------------------------------------------------------------------|
| ÷        | CLEAR ALL DATA                      | NO       | <ul> <li>Kijelző törlése</li> </ul>     | Kijelző beállításainak visszaállítása gyári értékre.                               |
|          | •CLR DISPLAY SET<br>•CLR CAMERA SET | NO<br>NO | • Kamera beáll. törlése                 | Kamera beállításainak visszaállítása gyári értékre.                                |
|          | •CLR MOTION SET                     | NO       | • Mozgás beáll. törlése                 | Mozgás beállítások visszaállítása gyári értékre.                                   |
|          | REBOOT CAMERA                       | NO       | <ul> <li>Szerkesztett adatok</li> </ul> | Szerkesztett adatok törlése. A beállított pozíciók                                 |
|          | REBOOT SYSTEM                       | NO       | törlése                                 | pásztázások, járőrök és csoportok törlése.                                         |
|          | BACK                                |          | Kamera újraindítás                      | Kamera egység újraindítása.                                                        |
|          | EXIT                                |          | • Rendszer újraindítás                  | Teljes rendszer újraindítás.                                                       |

# Gyári alapbeállítások

| <ul> <li>Kijelző beállítás</li> </ul> |          | <ul> <li>Kamera beállítás</li> </ul>    |              |  |
|---------------------------------------|----------|-----------------------------------------|--------------|--|
| Kamera cím                            | Be       | Fókusz mód                              | Fél Automata |  |
| PTZ Információ                        | AUTO     | Digitális Zoom                          | Be           |  |
| Művelet címke                         | AUTO     | Kép fordítás                            | Ki           |  |
| Pozíció címke                         | AUTO     | Ėlesség                                 | 16           |  |
| Riasztás Be / Ki                      | AUTO     | Stabilizálás                            | Ki           |  |
| Ėszaki irány                          | Pan 0°   | Fehéregyensúly                          | AUTO         |  |
| Privát zóna                           | Nincs    | Háttérfény<br>kompenzáció               | Ki           |  |
|                                       |          | Day&Night                               | Ki           |  |
|                                       |          | Fényerő                                 | 50           |  |
|                                       |          | İrisz                                   | AUTO         |  |
|                                       |          | Zársebesség                             | ESC          |  |
| <ul> <li>Mozgás beállítás</li> </ul>  |          | AGC                                     | Közepes      |  |
| Mozgás zár                            | Ki       | SSNR                                    | Közepes      |  |
| Indítási művelet                      | Be       | DSS                                     | AUTO         |  |
| Automatikus átfordítás                | s Be     |                                         |              |  |
| Mozgatás sebesség                     | 120°/sec | <ul> <li>Szerkesztett adatok</li> </ul> |              |  |
| Mozgatás irány                        | Inverz   | Pozíció 1~128                           | Nincs        |  |
| Állókép Preset                        | Ki       | Pásztázás 1~8                           | Nincs        |  |
| Automata művelet                      | Ki       | Járőr 1~4                               | Nincs        |  |
| Riasztás bemenet                      | Ki       | Csoport 1~8                             | Nincs        |  |

TechSon Typhoon Speed Dome Kamera kezelési útmutató

# Tulajdonságok

| Typhoon 37K-n          |                                                                        |
|------------------------|------------------------------------------------------------------------|
| Videó szabvány         | PAL                                                                    |
| CCD                    | 1/4" Double Density Interline Transfer CCD                             |
| Max. Pixel szám        | 795(H)×596(V) 470K                                                     |
| Effektív Pixelszám     | 752(H)×582(V) 440K                                                     |
| Vízszintes felbontás   | 550 TV sor(Színes), 680 TV sor(FF)                                     |
| Jel/Zaj viszony        | 50 dB (AGC ki)                                                         |
| Zoom                   | ×37 Optikai Zoom, ×12 Digitális Zoom                                   |
| Fókusztartomány        | F1.6~3.9, f=3.5~129.5mm                                                |
| Látószög               | H : 55.5°(Wide)~1.59°(Tele) / V : 42.5°(Wide)~1.19°(Tele)              |
| Zoom sebesség          | 2.5 sec (Wide to Tele)                                                 |
| Minimum megvilágítás   | 0.7 Lux (Színes) / 0.06 Lux (FF), 50 IRE / F1.6                        |
| Day/Night              | Automatikus / Nappali / Ejszakai (mechanikus)                          |
| Fókusz mód             | Automatikus / Kézi / Félautomata                                       |
| lrisz                  | Automatikus / Kézi                                                     |
| Zársebesség            | ×256 ~ 1/120000 mp.                                                    |
| AGC                    | Alacsony / Közepes / Magas / Kézi / Ki                                 |
| Fehéregyensúly         | Automatikus / Kézi<br>(Piros és kék erősítés állítható 1800°K~10500°K) |
| Háttérfény kompenzáció | WDR / BLC / HLC / Ki                                                   |
| Flickerless            | Válaszható                                                             |
| Zajcsökkentés          | Alacsony / Közepes / Magas / Ki                                        |
| Privát zóna            | 8 zóna                                                                 |
| Képstabilizálás        | Be / Ki                                                                |

| Typhoon 33K-n          |                                                                        |
|------------------------|------------------------------------------------------------------------|
| Videó szabvány         | PAL                                                                    |
| CCD                    | 1/4" Super HAD color CCD                                               |
| Max. Pixel szám        | 795(H)×596(V) 470K                                                     |
| Effektív Pixelszám     | 752(H)×582(V) 440K                                                     |
| Vízszintes felbontás   | 550 TV sor(Színes), 680 TV sor(FF)                                     |
| Jel/Zaj viszony        | 50 dB (AGC ki)                                                         |
| Zoom                   | ×33 Optikai Zoom, ×12 Digitális Zoom                                   |
| Fókusztartomány        | F1.6~3.6, f=3.5~115.5mm                                                |
| Látószög               | H : 55.5°(Wide)~1.77°(Tele) / V : 42.5°(Wide)~1.33°(Tele)              |
| Zoom sebesség          | 2.2 sec (Wide to Tele)                                                 |
| Minimum megvilágítás   | 0.4 Lux (Színes) / 0.02 Lux (FF), 50 IRE / F1.6                        |
| Day/Night              | Automatikus / Nappali / Ėjszakai (mechanikus)                          |
| Fókusz mód             | Automatikus / Kézi / Félautomata                                       |
| İrisz                  | Automatikus / Kézi                                                     |
| Zársebesség            | ×256 ~ 1/120000 mp.                                                    |
| AGC                    | Alacsony / Közepes / Magas / Kézi / Ki                                 |
| Fehéregyensúly         | Automatikus / Kézi<br>(Piros és kék erősítés állítható 1800°K~10500°K) |
| Háttérfény kompenzáció | BLC / HLC / Ki                                                         |
| Flickerless            | Válaszható                                                             |
| Zajcsökkentés          | Alacsony / Közepes / Magas / Ki                                        |
| Privát zóna            | 8 zóna                                                                 |
| Képstabilizálás        | Be / Ki                                                                |

| Typhoon 27K-n          |                                                                        |
|------------------------|------------------------------------------------------------------------|
| Videó szabvány         | PAL                                                                    |
| CCD                    | 1/4" Super HAD color CCD                                               |
| Max. Pixel szám        | 795(H)×596(V) 470K                                                     |
| Effektív Pixelszám     | 752(H)×582(V) 440K                                                     |
| Vízszintes felbontás   | 550 TV sor(Színes), 680 TV sor(FF)                                     |
| Jel/Zaj viszony        | 50 dB (AGC ki)                                                         |
| Zoom                   | ×27 Optikai Zoom, ×12 Digitális Zoom                                   |
| Fókusztartomány        | F1.6~2.9, f=3.5~94.5mm                                                 |
| Látószög               | H : 55.5°(Wide)~2.24°(Tele) / V : 42.5°(Wide)~1.79°(Tele)              |
| Zoom sebesség          | 1.8 sec (Wide to Tele)                                                 |
| Minimum megvilágítás   | 0.4 Lux (Színes) / 0.02 Lux (FF), 50 IRE / F1.6                        |
| Day/Night              | Automatikus / Nappali / Éjszakai (mechanikus)                          |
| Fókusz mód             | Automatikus / Kézi / Félautomata                                       |
| İrisz                  | Automatikus / Kézi                                                     |
| Zársebesség            | ×256 ~ 1/120000 mp.                                                    |
| AGC                    | Alacsony / Közepes / Magas / Kézi / Ki                                 |
| Fehéregyensúly         | Automatikus / Kézi<br>(Piros és kék erősítés állítható 1800°K~10500°K) |
| Háttérfény kompenzáció | BLC / HLC / Ki                                                         |
| Flickerless            | Válaszható                                                             |
| Zajcsökkentés          | Alacsony / Közepes / Magas / Ki                                        |
| Privát zóna            | 8 zóna                                                                 |
| Képstabilizálás        | Be / Ki                                                                |

| Typhoon 10K-n, 10B-n   |                                                                        |  |  |  |  |
|------------------------|------------------------------------------------------------------------|--|--|--|--|
| Videó szabvány         | PAL                                                                    |  |  |  |  |
| CCD                    | 1/4" Super HAD color CCD                                               |  |  |  |  |
| Max. Pixel szám        | 795(H)×596(V) 470K                                                     |  |  |  |  |
| Effektív Pixelszám     | 752(H)×582(V) 440K                                                     |  |  |  |  |
| Vízszintes felbontás   | 500 TV sor (Színes), 670 TV sor(FF)                                    |  |  |  |  |
| Jel/Zaj viszony        | 50 dB (AGC ki)                                                         |  |  |  |  |
| Zoom                   | ×10 Optikai Zoom, ×10 Digitális Zoom                                   |  |  |  |  |
| Fókusztartomány        | F1.8, f=3.8~38mm                                                       |  |  |  |  |
| Látószög               | H : 51.2°(Wide)~5.58°(Tele) / V : 39.3°(Wide)~4.27°(Tele)              |  |  |  |  |
| Zoom sebesség          | 1.75 sec (Wide to Tele)                                                |  |  |  |  |
| Minimum megvilágítás   | 0.7 Lux (Színes) / 0.02 Lux (FF), 50 IRE / F1.6                        |  |  |  |  |
| Day / Night            | Automatikus / Nappali / Ėjszakai (mechanikus)                          |  |  |  |  |
| Fókusz mód             | Automatikus / Kézi / Félautomata                                       |  |  |  |  |
| İrisz                  | Automatikus / Kézi                                                     |  |  |  |  |
| Zársebesség            | ×128 ~ 1/120000 mp.                                                    |  |  |  |  |
| AGC                    | Normál / Magas / Ki                                                    |  |  |  |  |
| Fehéregyensúly         | Automatikus / Kézi<br>(Piros és kék erősítés állítható 1800°K~10500°K) |  |  |  |  |
| Háttérfény kompenzáció | Alacsony / Közepes / Magas / Ki                                        |  |  |  |  |
| Flickerless            | Válaszható                                                             |  |  |  |  |
| Zajcsökkentés          | Alacsony / Közepes / Magas / Ki                                        |  |  |  |  |
| Privát zóna            | 4 zóna                                                                 |  |  |  |  |

| További műszaki adatok |            |                                                                                                    |  |  |
|------------------------|------------|----------------------------------------------------------------------------------------------------|--|--|
| Mozgatási<br>tatomány  | Forgatás   | 360°(Végtelen)                                                                                                    |  |  |
|                        | Döntés     | 90°                                                                                                    |  |  |
| Speed                  | Pozíció    | 360°/mp                                                                                                    |  |  |
|                        | Kézi mozg. | 0.05 ~ 360°/mp (Zoom mértékével arányos maximális sebesség)                                                                |  |  |
|                        | Pásztázás  | 1~ 180°/mp                                                                                                    |  |  |
| Pozíció                |            | 127 Pozíció (Címke, Független expozíciós beállítások)                                                                      |  |  |
| Járőrútvonal           |            | 4 Járőr [1200 Parancs (kb. 5 perc) járőr útvonalanként]                                                                    |  |  |
| Pásztázás              |            | 8 Pásztázás                                                                                                    |  |  |
| Csoport                |            | 8 Csoport<br>(Max. 20 művelet amely lehet Pozíció, Járőr és Pásztázás)                                                     |  |  |
| Egyéb funkciók         |            | Automatikus átfordítás, Automata művelet, Bekapcsolási művelet                                                             |  |  |
| Kommunikáció           |            | RS-485                                                                                                    |  |  |
| Protokoll              |            | Pelco-D, Pelco-P Választható                                                                                               |  |  |
| OSD                    |            | Magyar, Menü / PTZ információk                                                                                             |  |  |
| Riasztás bemenet       |            | 3 bemenet, Optocsatolós, DC 5V~12V                                                                                         |  |  |
| Relé kimenet           |            | 1 Relékontaktus, Max. terhelhetőség: DC24V 1A / AC125V 0.5A                                                                |  |  |
| Ventilátor             |            | Folyamatos üzemű                                                                                                    |  |  |
| Fűtés                  |            | Csak a kültéri kivitelű kamerák esetén:<br>Automatikusan bekapcsol 10°C alatti belső hőmérséklet esetén                    |  |  |
| Üzemi hőmérséklet      |            | <ul> <li>-30°C ~ 50°C (Kültéri kivitelű modellek esetén)</li> <li>0°C ~ 40°C (Beltéri kivitelű modellek esetén)</li> </ul> |  |  |

| Tápfeszültség |               |  |
|---------------|---------------|--|
| Typhoon 37K-n |               |  |
| Typhoon 33K-n | AC 24V / 1.5A |  |
| Typhoon 27K-n |               |  |
| Typhoon 10K-n | DC 12V / 2.5A |  |
| Typhoon 10B-n | DC 12V / 0.8A |  |

| Mechanikai méretek (Typhoon 37K-n, 33K-n, 27K-n) |       |                   |              |  |  |
|--------------------------------------------------|-------|-------------------|--------------|--|--|
|                                                  |       | Mennyezeti tartó  | Fali tartó   |  |  |
| Anyag                                            | Búra  | Polikarbonát      |              |  |  |
|                                                  | Belső | Polikarbonát, ABS |              |  |  |
|                                                  | Külső | Alumínium         |              |  |  |
| Dóm méret                                        |       | Ø150mm / Ø 5.9"   |              |  |  |
| Méret                                            |       | Ø192×265.3 mm     | 296×276.6 mm |  |  |
| Súly                                             |       | kb. 3.2 Kg        | kb. 3.8Kg    |  |  |

| Mechanikai méretek (Typhoon 10K-n, 10B-n) |       |                    |                |  |  |
|-------------------------------------------|-------|--------------------|----------------|--|--|
|                                           |       | Mennyezeti tartó   | Fali tartó     |  |  |
| Anyag                                     | Búra  | Polikarbonát       |                |  |  |
|                                           | Belső | Polikarbonát, ABS  |                |  |  |
|                                           | Külső | Alumínium          |                |  |  |
| Dóm méret                                 |       | Ø107. 5mm / Ø 4.2" |                |  |  |
| Méret                                     |       | 158.2×216 mm       | 274.5×227.3 mm |  |  |
| Súly                                      |       | kb. 2.6 Kg         | kb. 2.8Kg      |  |  |

[Megjegyzés]

- 1) A műszaki adatok előzetes bejelentés nélkül megváltoztathatók.
- 2) A tulajdonságok eltérőek a különböző modellek esetén.
- 3) Bekapcsolás előtt ellenőrizze a tápegység feszültségét és teljesítményét.

# Mechanikai méretek (Typhoon 37K-n, 33K-n, 27K-n)

• Kamera főegység

Mennyezeti tartóval

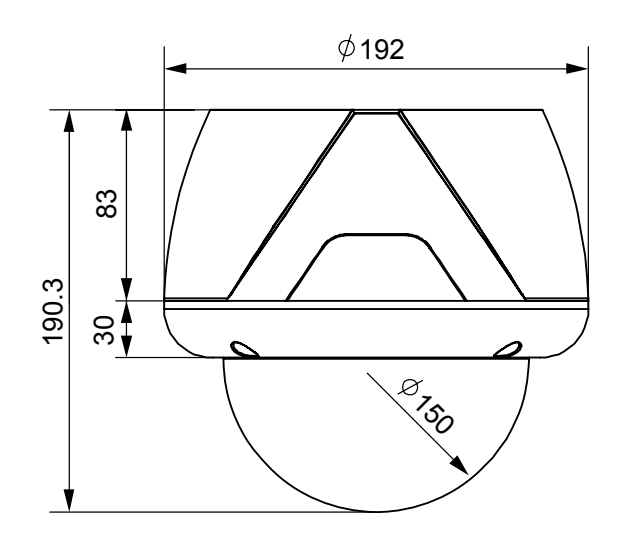

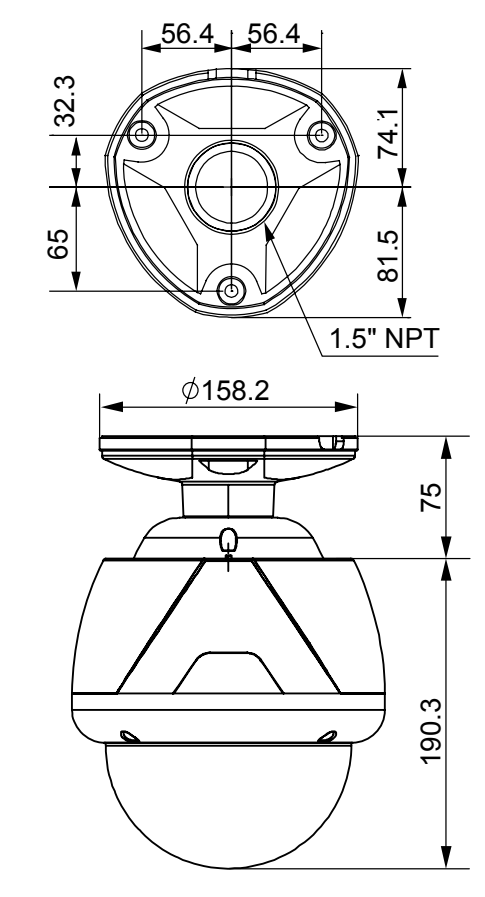

• Fali tartóval

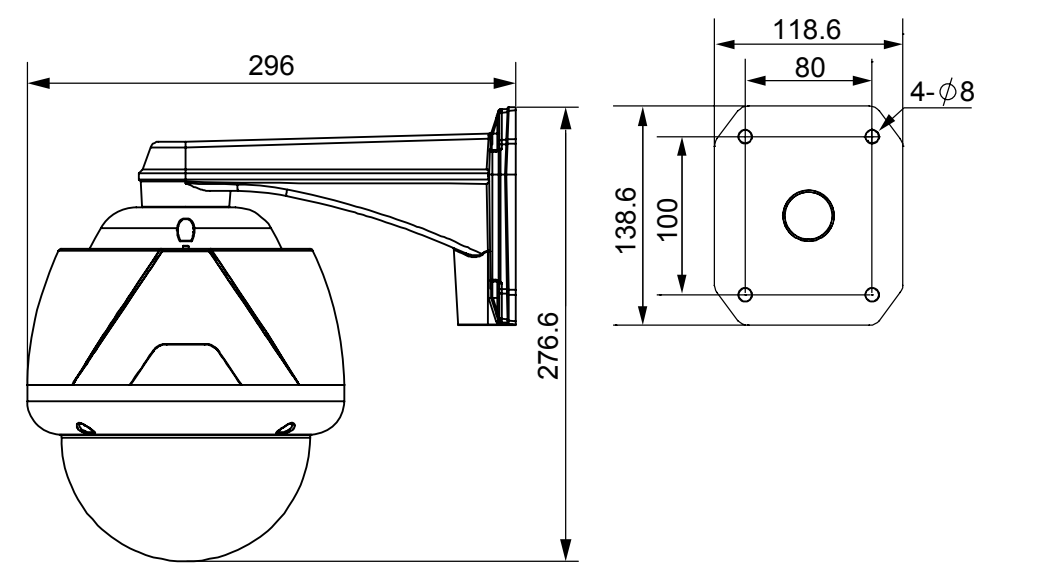

[Mértékegység: mm]

TechSon Typhoon Speed Dome Kamera kezelési útmutató

# Mechanikai méretek (Typhoon 10K-n, 10B-n)

• Kamera főegység

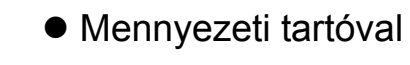

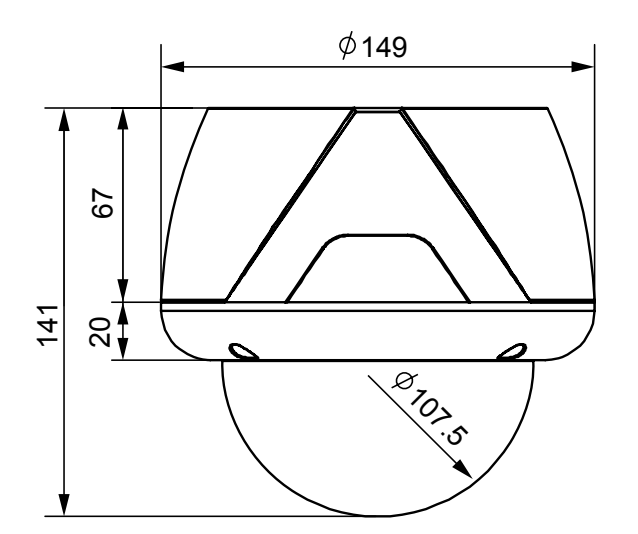

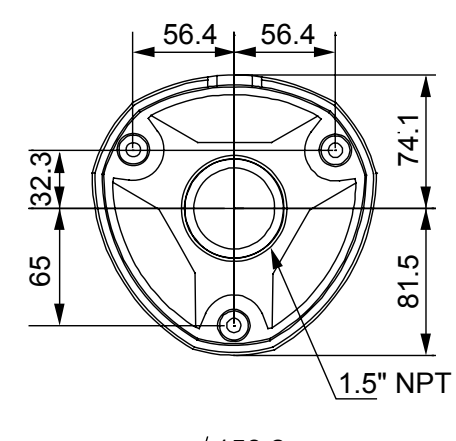

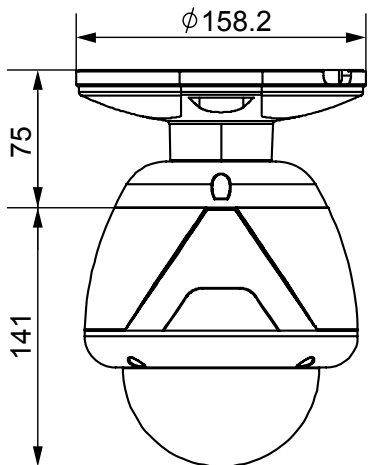

Fali tartóval

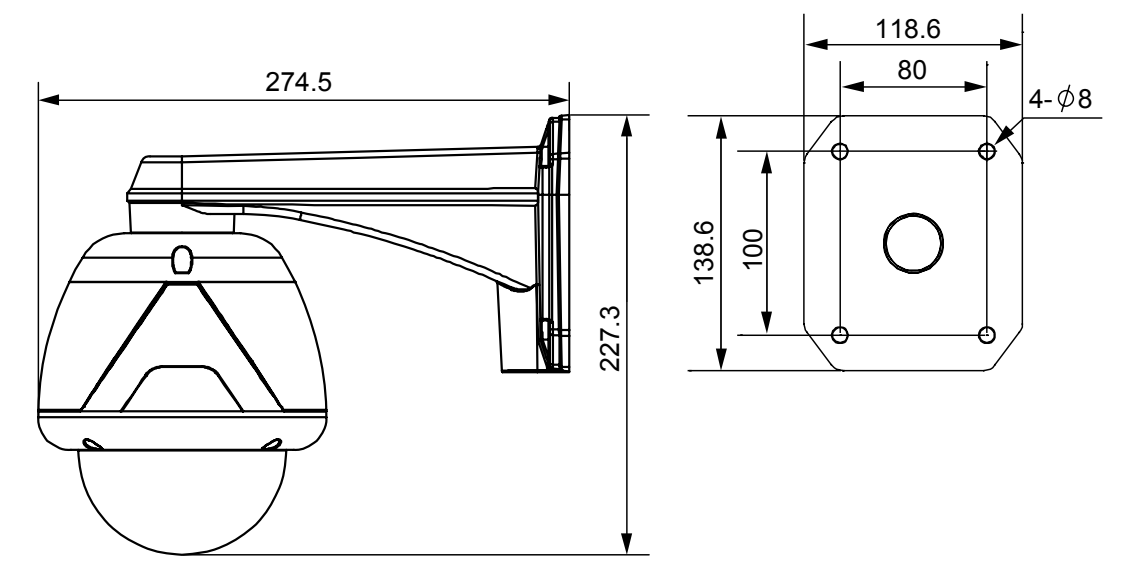

[Mértékegység: mm]

TechSon Typhoon Speed Dome Kamera kezelési útmutató